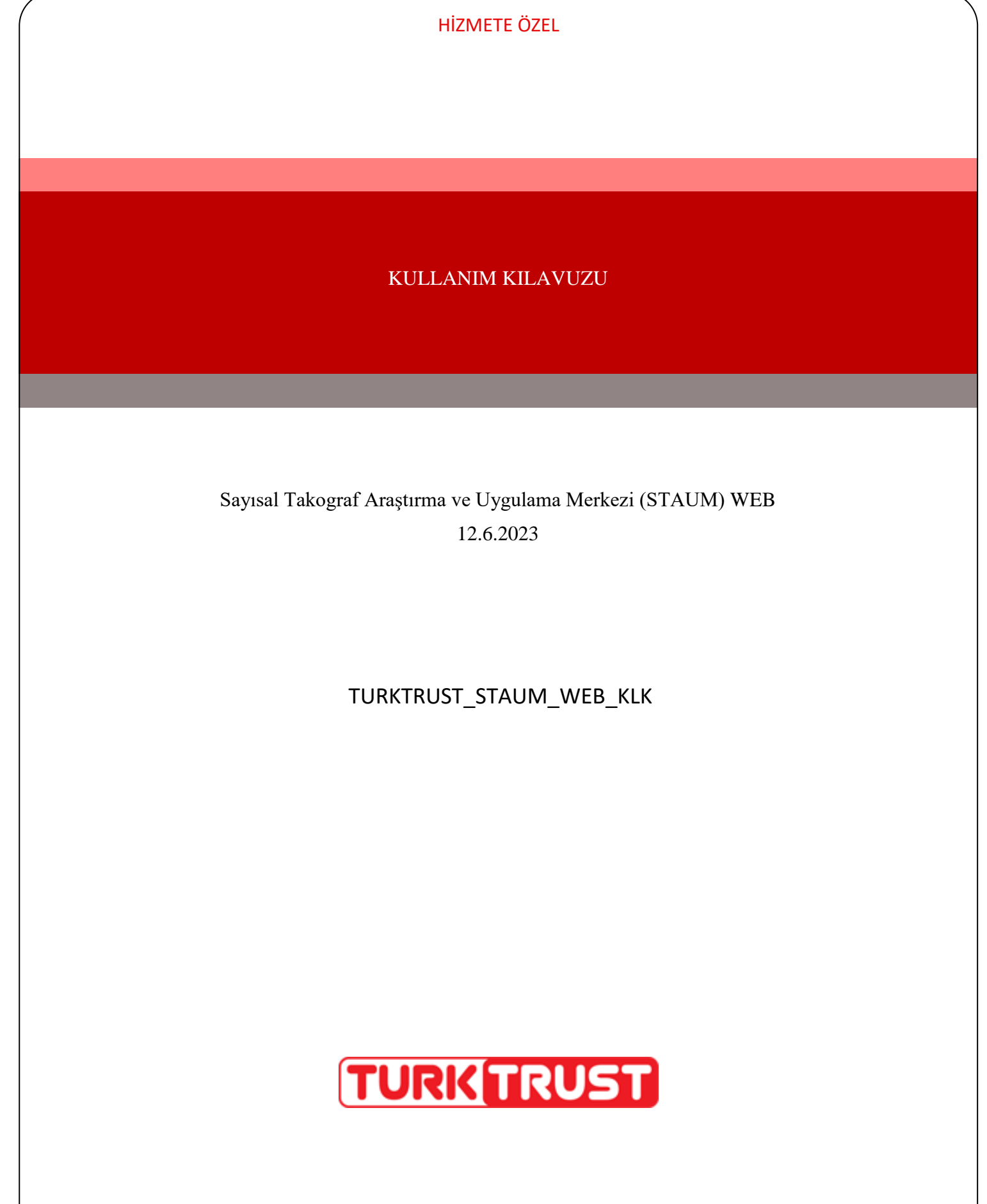

© 2021 TÜRKTRUST Bilgi İletişim ve Bilişim Güvenliği Hizmetleri A.Ş. Tüm hakları saklıdır.

HİZMETE ÖZEL

# **KULLANIM KILAVUZU**

Sayısal Takograf Araştırma ve Uygulama Merkezi (STAUM) WEB

## DOKÜMAN ŞABLON BİLGİSİ

KSY\_00\_11\_SBL\_KLV Kurulum/İşletim/Kural/Kullanım Kılavuzu

## DOKÜMANI HAZIRLAYAN

| İşlem Tipi                  | Adı/Soyadı ve Görevi | Tarih | İmza |
|-----------------------------|----------------------|-------|------|
| Hazırlayan /<br>Güncelleyen |                      |       |      |
| Kontrol Eden                |                      |       |      |
| Onaylayan                   |                      |       |      |

# DOKÜMAN DEĞİŞİKLİK TARİHÇESİ

| Sürüm | Tarih      | Değişiklikler                 |
|-------|------------|-------------------------------|
| 1.0   | 25.05.2021 | İlk sürüm                     |
| 1.1   | 02.07.2021 | Bilgiler güncellendi.         |
| 1.2   | 06.07.2021 | Bilgiler güncellendi.         |
| 1.3   | 09.07.2021 | Bilgiler güncellendi.         |
| 2.0.  | 12.06.2023 | Değişen ekranlar güncellendi. |

© 2021 TÜRKTRUST Bilgi İletişim ve Bilişim Güvenliği Hizmetleri A.Ş. Tüm hakları saklıdır. HİZMETE ÖZEL

# **KULLANIM KILAVUZU**

Sayısal Takograf Araştırma ve Uygulama Merkezi (STAUM) WEB

# İÇİNDEKİLER

| 1 GI  | RIŞ                                  | 3    |
|-------|--------------------------------------|------|
| 1.1   | Proje/İş Tanımı                      | 3    |
| 1.2   | Amaç ve Kapsam                       | 4    |
| 1.3   | Tanımlar ve Kısaltmalar              | 4    |
| 1.4   | Sistem Gereksinimleri                | 4    |
| 2 STA | UM WEB MODÜLÜ                        | 5    |
| 2.    | 1 Staum Başvuru Sistemine Erişim     | 6    |
| 2.    | 2 Yeni Başvuru İşlemleri             | 9    |
| 2.    | 3 BAŞVURU BİLGİ GÜNCELLEME İŞLEMLERİ | . 27 |
| 2.    | 4 İkame İşlemleri                    | . 33 |
| 2.    | 5 Diğer İşlemler                     | . 38 |
|       |                                      |      |

#### TABLOLAR TABLOSU

| Tablo 1: 7 | Tanımlamalar |  |
|------------|--------------|--|
|------------|--------------|--|

## **KULLANIM KILAVUZU**

Sayısal Takograf Araştırma ve Uygulama Merkezi (STAUM) WEB

## 1 GİRİŞ

### 1.1 Proje/İş Tanımı

Ülkemizin de taraf olduğu Uluslararası Karayolu Taşımacılığı Yapan Taşıtlarda Çalışan Personelin Çalışmalarına İlişkin Avrupa Anlaşması (AETR) hükümlerince zorunlu hale gelen sayısal takograf (ST) uygulaması kapsamında, ülkemizde ulusal otorite olan Ulaştırma ve Altyapı Bakanlığı ile TOBB arasında 16 Nisan 2010 tarihinde imzalanan ''Sayısal Takograf Uygulamasıyla İlgili Bir Kısım İşlerin TOBB Tarafından Yürütülmesi İçin Yetki Devrine İlişkin Protokol'' ile bu Protokol'e ek, 09 Şubat 2017 tarihinde imzalanan "Ulaştırma ve Altyapı Bakanlığı ile TOBB arasında Sayısal Takograf Uygulamasıyla İlgili Bir Kısım İşlerin TOBB Tarafından Yürütülmesi İçin Yapılan Yetki Devrine İlişkin Protokole Ek Protokol'' uyarınca sayısal takograf kartlarına ilişkin başvuruların alınması, değerlendirilmesi, sayısal takograf kartlarının sertifikalandırılması, kişiselleştirilmesi, sahiplerine dağıtılması, ülkemizde üretilecek sayısal takograf cihazları için sertifikasyon hizmeti verilmesi, sayısal takograf kartlarından ve sayısal takograf cihazlarından veri toplanması ve Bakanlıklarınca uygun görülen kurum ve kuruluşlardan gelecek talepler doğrultusunda bu verilerin analizi sürecindeki iş ve işlemler TOBB tarafından yürütülmektedir.

Bununla birlikte, TOBB bünyesinde 2010 yılından bu yana devamlılığı sağlanan ve tüm süreçleri TÜRKTRUST Bilgi İletişim ve Bilişim Güvenliği Hizmetleri A.Ş. tarafından geliştirilen STAUM uygulama yazılımının geçen zaman içerisinde ihtiyaçların değişmesine bağlı olarak yetersiz kaldığı ve verilen hizmetlerin kalitesini düşürdüğü tespit edilerek, bilgi teknolojisi faaliyetlerinin izlenebilir hale gelmesi ve ihtiyaç duyulan yeni sistemlere entegrasyon sağlanması amacıyla, halihazırda kullanılmakta olan uygulama yazılımının yenilenmesine ihtiyaç duyulmuştur.

Sürücü kartı, servis kartı veya şirket kartı almak isteyen gerçek ve tüzel kişiler, TOBB bünyesinde kurulan STAUM — Sayısal Takograf Araştırma ve Uygulama Merkezi'nin web adresinden (<u>https://staum.tobb.org.tr/WEB/kayitMerkezleri.xhtml</u>) ilan ettiği yetkilendirilmiş Ticaret/Sanayi Odaları veya Ticaret ve Sanayi Odaları aracılığıyla başvuru yaparak kartlarını temin edebileceklerdir.

Sayısal takograf kartının üretilebilmesi için;

- Başvuru işleminin,
- Sayısal takograf kartı ödemesinin,

sırasıyla gerçekleştirilmiş olması gerekmektedir.

# **KULLANIM KILAVUZU**

Sayısal Takograf Araştırma ve Uygulama Merkezi (STAUM) WEB

## 1.2 Amaç ve Kapsam

İşbu dokümanda, STAUM Web ortamı için örnek uygulamalar yer almaktadır.

| Terim     | Açıklama                                                                                                    |
|-----------|----------------------------------------------------------------------------------------------------|
| MERSİS    | Merkezi Sicil Kayıt Sistemi                                                                                      |
| SRC       | SRC belgesi, yük ve yolcu taşımacılığı yapan ticari araç sürücülerinin alması zorunlu olan bir belgedir.         |
| ТОВВ      | Türkiye Odalar ve Borsalar Birliği                                                                               |
| TÜRKTRUST | TÜRKTRUST Bilgi İletişim ve Bilişim Güvenliği Hizmetleri A.Ş.                                                    |
| STAUM     | Sayısal Takograf Araştırma ve Uygulama Merkezi                                                                   |
| AETR      | Uluslararası Karayolu Taşımacılığı Yapan Taşıtlarda Çalışan Personelin<br>Çalışmalarına İlişkin Avrupa Anlaşması |
| NVİ       | Nufüs ve Vatandaşlık İşleri Genel Müdürlüğü                                                                      |

### 1.3 Tanımlar ve Kısaltmalar

Tablo 1: Tanımlamalar

### 1.4 Sistem Gereksinimleri

STAUM Projesi web tabanlı bir projedir.

# **KULLANIM KILAVUZU**

Sayısal Takograf Araştırma ve Uygulama Merkezi (STAUM) WEB

### 2 STAUM WEB MODÜLÜ

Bu modül, sayısal takograf kartı "Yeni Başvuru", "İkame" ve "Bilgi Güncelleme" adımları ile başvuru sahipleri tarafından kullanılacak modülün diğer işlemlerini içerir.

Not; Kartların geçerlilik sürelerinin bitmesine son 6 ay kalan süreçte yenileme veya ikame işlemi yapılabilir. İkame başvurusu yapıldığında eski kartın kalan süresi kadar kullanılabilecek bir kart üretilmektedir.

Yenileme başvurusu yapıldığında yeni kartın geçerlilik süreleri de yenilenerek;

Sürücüler için 5 yılllık,

Servisler için 1 yıllık,

Şirketler için 5 yıllık,

Geçerli olacak yeni bir kart üretilmektedir.

# **KULLANIM KILAVUZU**

Sayısal Takograf Araştırma ve Uygulama Merkezi (STAUM) WEB

### 2.1 Staum Başvuru Sistemine Erişim

1. STAUM- Sayısal Takograf Araştırma ve Uygulama Merkezi'nin web sayfasına giriniz.

### (<u>https://staum.tobb.org.tr/WEB/index.xhtml</u>)

- 2. "Bilgilendirme" sekmesinde;
- "Kayıt Merkezleri" alanından Ticaret ve Sanayi Odalarının iletişim bilgilerine erişebilir,
- "Takograf Kartları" alanından kullanım videolarına erişebilir,
- "Bilgi Deposu" alanından Genelge, yönetmelik ve politikalara erişebilir,
- "Sıkça Sorulan Sorular" alanından sıkça sorulan soruları okuyabilirsiniz.

| ¥Ana Sayfa i Duyurular                                                                                                    | i Bilgilendirme 🕒 İletişim                                    |                                                                     |                                                                                                    | Çağrı Merkezi   444 9 559 |
|----------------------------------------------------------------------------------------------------|---------------------------------------------------------------|---------------------------------------------------------------------|----------------------------------------------------------------------------------------------------|---------------------------|
| Kayıt Merkezleri                                                                                                    | Takograf Kartları                                             | Bilgi<br>Deposu                                                     | Sıkça Sorulan Sorular                                                                               |                           |
| Sayısal Takograf Sistemi<br>kapsamında takograf kartı<br>başvurusunda bulunulabilecek<br>Ticaret ve Sanayi Odalarının<br>iletişim bilgilerini görmek için | Sürücü Kartı<br>İşlemler   Kılavuz   Videolar<br>Sirket Kartı | Genelge,<br>yönetmelik ve<br>politikaları okumak<br>icin yötkuyunar | Takograf sistemi hakkında genel bilgi almak<br>ve sıkça sorulan soruları okumak için<br>tıklayınız. |                           |
|                                                                                                    | İşlemler   Kılavuz   Videolar<br>Servis Kartı                 |                                                                     | Her türlü soru ve görüşleriniz için<br>Çağrı Merkezi: 444 9 559<br>E-posta: staum@tobb.org.tr       |                           |
| 1000                                                                                                    | işlemler   Kılavuz   Videolar<br>Denetim Kartı                |                                                                     |                                                                                                    |                           |
|                                                                                                    |                                                               |                                                                     |                                                                                                    |                           |

# **KULLANIM KILAVUZU**

Sayısal Takograf Araştırma ve Uygulama Merkezi (STAUM) WEB

3. "Başvurum Ne Aşamada?" butonundan sayısal takograf kartı başvurunuzun durumunu öğrenebilirsiniz. Sorgulama kriterilerini giriniz. "Sorgula" butonuna tıklayınız.

| Takograf kartı başvurunuzun o                               | urumunu öğrenmek için lütfen ilgili alanları girerek 'Sorgula' butonuna basınız.                                                                                        |
|-------------------------------------------------------------|----------------------------------------------------------------------------------------------------|
| Sayısal takograf kart başvurur<br>nde sonuçlandırılacaktır. | iz için gerekli şərtləri uygun ve eksiksiz olarak sağladığınız takdirde, yeni/yenileme kart başvurunuz en geç 10 iş günü içinde, ikame kart başvurunuz en geç 5 iş günü |
| n <b>rt Tipi: *</b> O Sürücü K                              | ırtı 🔿 Servis Kartı 🔿 Şirket Kartı                                                                                                    |
|                                                             |                                                                                                    |
| Bon robot dožilim                                           |                                                                                                    |
| Berrobot deginiti                                           | reCAPTCHA<br>Geille - Sartar                                                                                                    |
|                                                             |                                                                                                    |
| Temizie Q Sorgula                                           |                                                                                                    |
|                                                             |                                                                                                    |

4. Yeni başvuru işlemi için "Kart İşlemleri" butonuna tıklayınız.

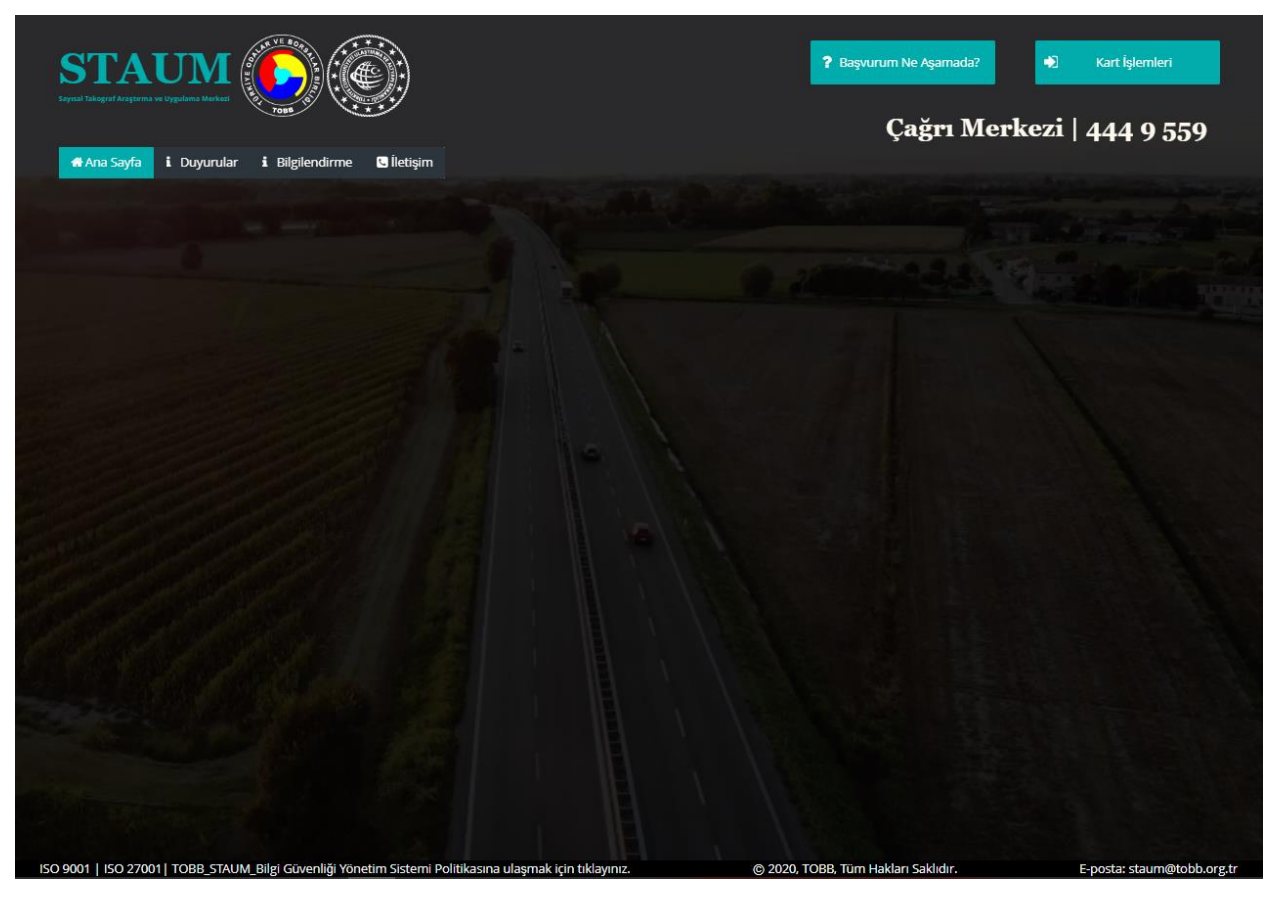

© 2021 TÜRKTRUST Bilgi İletişim ve Bilişim Güvenliği Hizmetleri A.Ş. Tüm hakları saklıdır. HİZMETE ÖZEL

# **KULLANIM KILAVUZU**

Sayısal Takograf Araştırma ve Uygulama Merkezi (STAUM) WEB

5. Kart işlemleri ekranında "Giriş Yapmak İçin Lütfen Tıklayınız" butonuna tıklayınız.

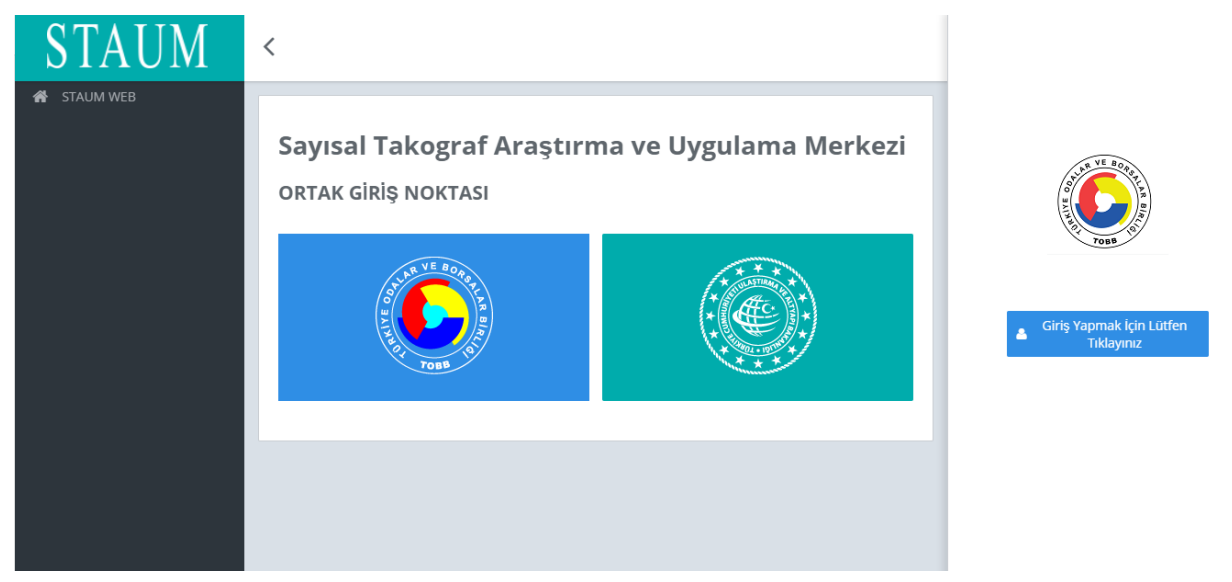

6. "E-Devlet" ile giriş işlemi için "T.C. Kimlik No", "e-Devlet Şifresi" bilgilerini girerek "Giriş Yap" butonuna tıklayınız.

# **KULLANIM KILAVUZU**

### Sayısal Takograf Araştırma ve Uygulama Merkezi (STAUM) WEB

| iiriş Yapılacak Adres<br>iiriş Yapılacak Uygulama | https://staum.tobb.org.tr/WEB/authorization.xhtml                                                                               |
|---------------------------------------------------|----------------------------------------------------------------------------------------------------|
| e-Devlet Şifresi                                  | 📑 Mobil İmza 🧳 e-İmza 🜌 T.C. Kimlik Kartı 📻 İnternet Bankacılığı                                                                |
| T.C. Kimlik Numaranı<br>yerden devam edebil       | zı ve e-Devlet Şifrenizi kullanarak kimliğiniz doğrulandıktan sonra işleminize kaldığınız<br>irsiniz.                           |
| * T.C. Kimlik No                                  |                                                                                                    |
|                                                   | 🖾 Sanal Klavye 🛛 🕫 Yazarken Gizle                                                                                               |
| * e-Devlet Şifresi                                |                                                                                                    |
|                                                   | 📼 Sanal Klavye 🛛 🔒 Şifremi Unuttum                                                                                              |
|                                                   | * e-Devlet 🛛 😱 şif <mark>renizi unutmanız durumunda</mark> doğruladığınız cep<br>telefonunuzdan yenileme işlemi yapabilirsiniz. |
|                                                   | < İptal Et Giriş Yap >                                                                                                    |

## 2.2 Yeni Başvuru İşlemleri

Başvuru işlemi,

• Başvuru sahipleri tarafından internet adresinden,

veya

• Kayıt merkezleri aracılığıyla gerçekleştirilebilir.

# **KULLANIM KILAVUZU**

Sayısal Takograf Araştırma ve Uygulama Merkezi (STAUM) WEB

### 2.1.1 Sürücü Kartı Yeni Başvuru İşlemleri

1. "Yeni kart başvurusu için tıklayınız." butonuna tıklayınız.

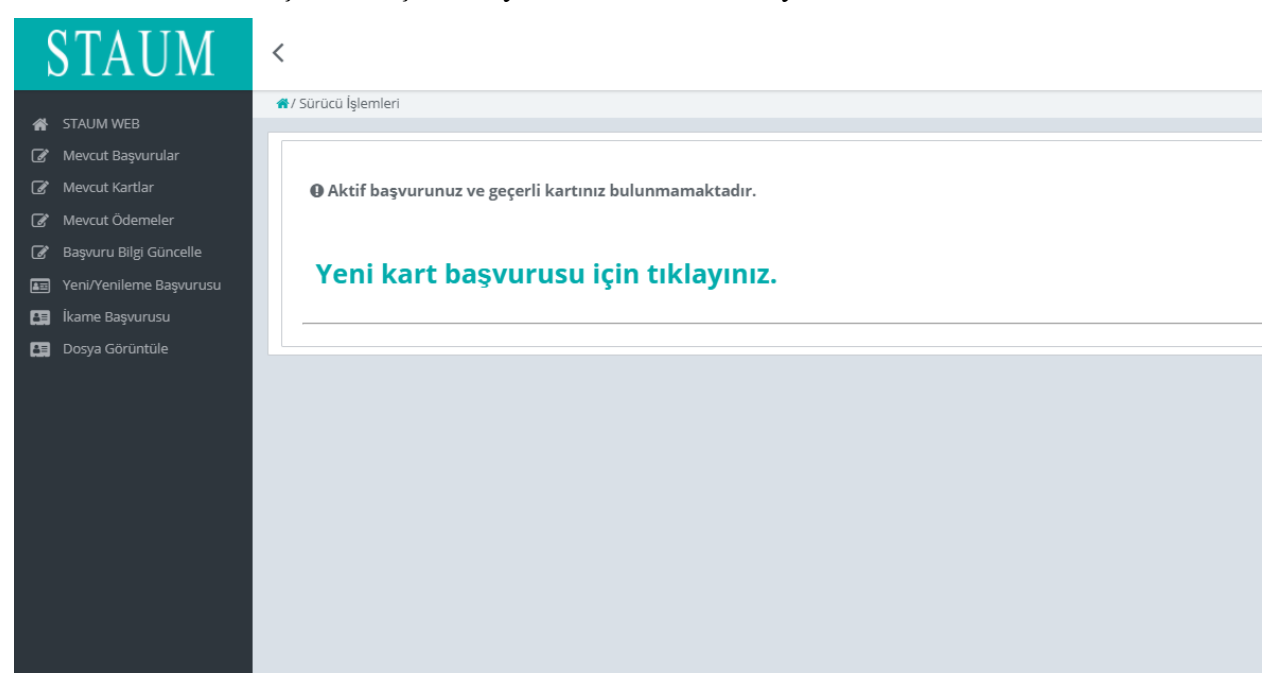

2. "Bilgilendirmeyi Oku" sekmesinde, "Okudum Onaylıyorum." kutucuğunu işaretleyiniz. "İleri" butonuna tıklayınız.

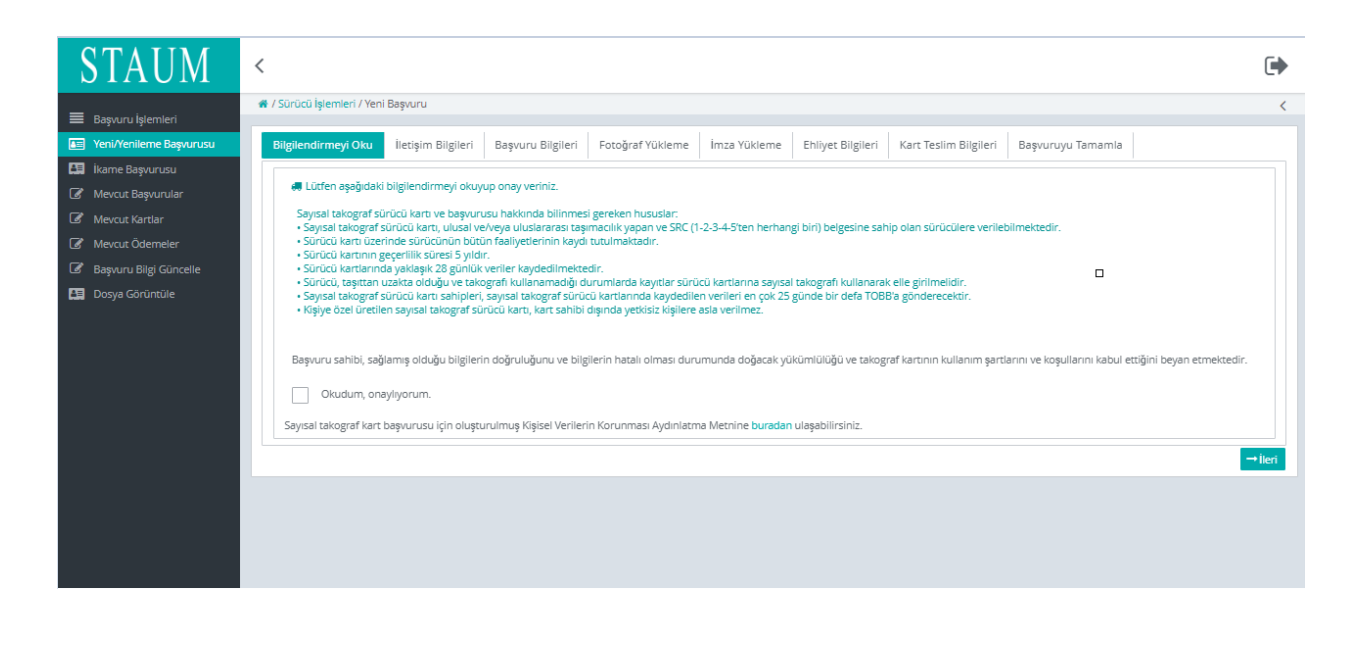

© 2021 TÜRKTRUST Bilgi İletişim ve Bilişim Güvenliği Hizmetleri A.Ş. Tüm hakları saklıdır. HİZMETE ÖZEL

# **KULLANIM KILAVUZU**

Sayısal Takograf Araştırma ve Uygulama Merkezi (STAUM) WEB

3. "İletişim Bilgileri" sekmesinde, "Cep Telefonu" bilginizi, isteğe bağlı olmak üzere "E-Posta" bilginizi giriniz. "İleri" butonuna tıklayınız. Eğer düzenlemek istediniz bir bilgi var ise "Geri" butonu ile geçmiş ekranlara giderek bilgileri düzeltiniz.

| STAUM                     | <                                                                                                    |        |
|---------------------------|----------------------------------------------------------------------------------------------------|--------|
|                           | 🕷 / Sürücü İşlemleri / Yeni Başvuru                                                                                                    | 0      |
| STAUM WEB                 |                                                                                                    |        |
| Mevcut Başvurular         | Bilgilendirmeyi Oku İletişim Bilgileri Başvuru Bilgileri Fotoğraf Yükleme İmza Yükleme Ehliyet Bilgileri Kart Teslim Bilgileri Başvuruyu Tamamla |        |
| 🕼 Mevcut Kartlar          | lietişim Bilgileri                                                                                                    |        |
| 🕼 Mevcut Ödemeler         |                                                                                                    |        |
| 🕼 Başvuru Bilgi Güncelle  | 🐗 * işəretil əlanların doldurulması zorunludur.                                                                                                  |        |
| 🔠 Yeni/Yenileme Başvurusu |                                                                                                    |        |
| 🔝 İkame Başvurusu         | Cep Telefonu: * 500300300                                                                                                    |        |
| 😝 Dosya Görüntüle         | E-Posta:                                                                                                    |        |
|                           | - Geri                                                                                                    | →İleri |
|                           |                                                                                                    |        |
|                           |                                                                                                    |        |
|                           |                                                                                                    |        |
|                           |                                                                                                    |        |
|                           |                                                                                                    |        |

4. "Başvuru Bilgileri" sekmesinde, "Kayıt Merkezi" seçiniz. "İleri" butonuna tıklayınız.

| STAUM                     | <                                                                                                    | ເ      |
|---------------------------|----------------------------------------------------------------------------------------------------|--------|
| 45 CTAUNAUNTD             | 🕷 / Sürücü İşlemleri / Yeni Başıvıru                                                                                                    | 0      |
|                           |                                                                                                    |        |
| Mevcut Başvurular         | Bilgilendirmeyi Oku Iletişim Bilgileri Başvuru Bilgileri Fotoğraf Yükleme İmza Yükleme Ehliyet Bilgileri Kart Teslim Bilgileri Başvuruyu Tamamla |        |
| 🕼 Mevcut Kartlar          | Başıvuru Detayları                                                                                                    |        |
| Mevcut Ödemeler           |                                                                                                    |        |
| 🕜 Başvuru Bilgi Güncelle  | Asylt merkezi, başvurunuz ile ligili kontrollen sağlayacak ve gerekli durumda sizinle iletişime geçecek merkezdir.                               |        |
| 🛅 Yeni/Yenileme Başvurusu | ▲ Başvurunuz tamamlandıktan sonra seçilen başvuru merkezi değiştirilemeyecektir.                                                                 |        |
| 🛤 İkame Başvurusu         | Kayıt Merkezi: * Seçiniz 💙                                                                                                    |        |
| Dosya Görüntüle           |                                                                                                    |        |
|                           |                                                                                                    | →İleri |
|                           |                                                                                                    |        |
|                           |                                                                                                    |        |
|                           | ARHAVI TICARET VE SANAYI ODASI                                                                                                    |        |
|                           | ARTVIN TICARET VE SANAYI ODASI                                                                                                    |        |
|                           |                                                                                                    |        |
|                           | Ч                                                                                                    |        |
|                           |                                                                                                    |        |

## **KULLANIM KILAVUZU**

Sayısal Takograf Araştırma ve Uygulama Merkezi (STAUM) WEB

5. "Fotoğraf Yükleme" sekmesinde, size ait son 6 ayda çekilen, biyometrik fotoğraf özelliklerini taşıyan fotoğrafı yükleyiniz. Fotoğrafın arka fonunun beyaz ve çerçevesiz olmasına dikkat ediniz. Biyometrik fotoğraf boyutuna uymayan ve/veya çerçeveli fotoğrafları kırpma işlemi ile küçültünüz. "İleri" butonuna tıklayınız.

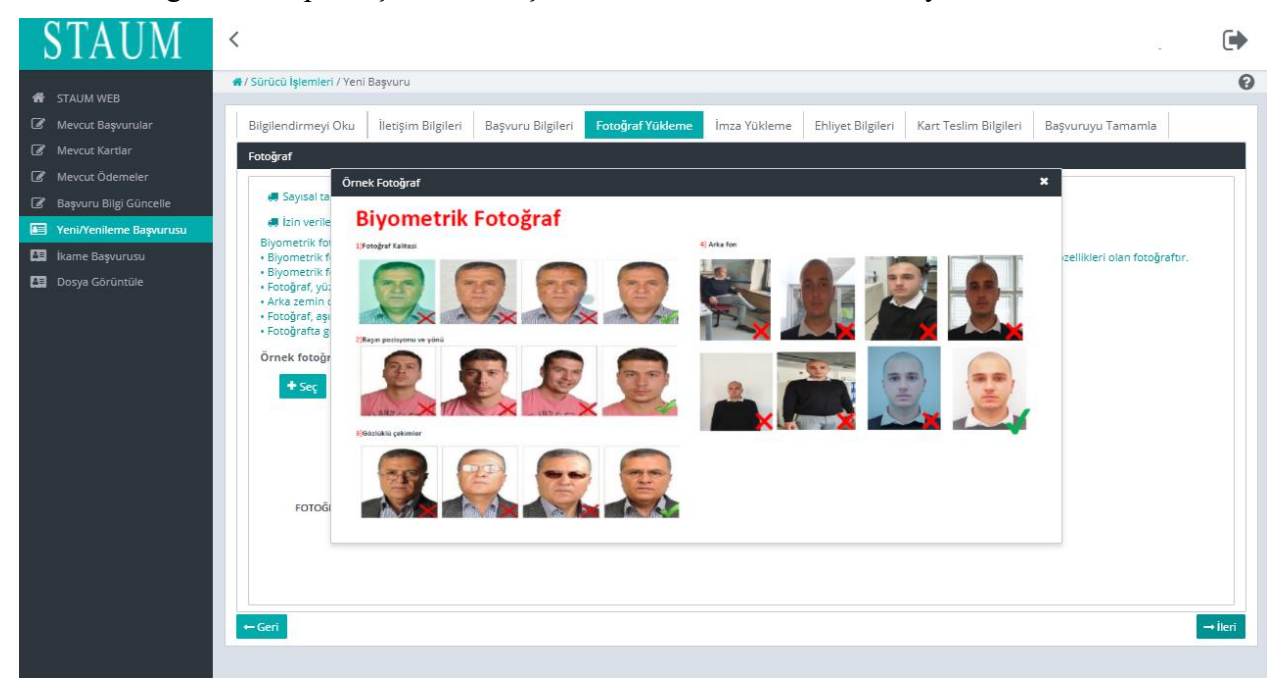

## **KULLANIM KILAVUZU**

Sayısal Takograf Araştırma ve Uygulama Merkezi (STAUM) WEB

Ehliyetiniz yeni ise NVİ servislerinden gelen fotoğrafınızı yüklenmiş şekilde göreceksiniz.Bu durumda başvurunuzu ilerletebilmek için "İleri" butonuna tıklayınız.

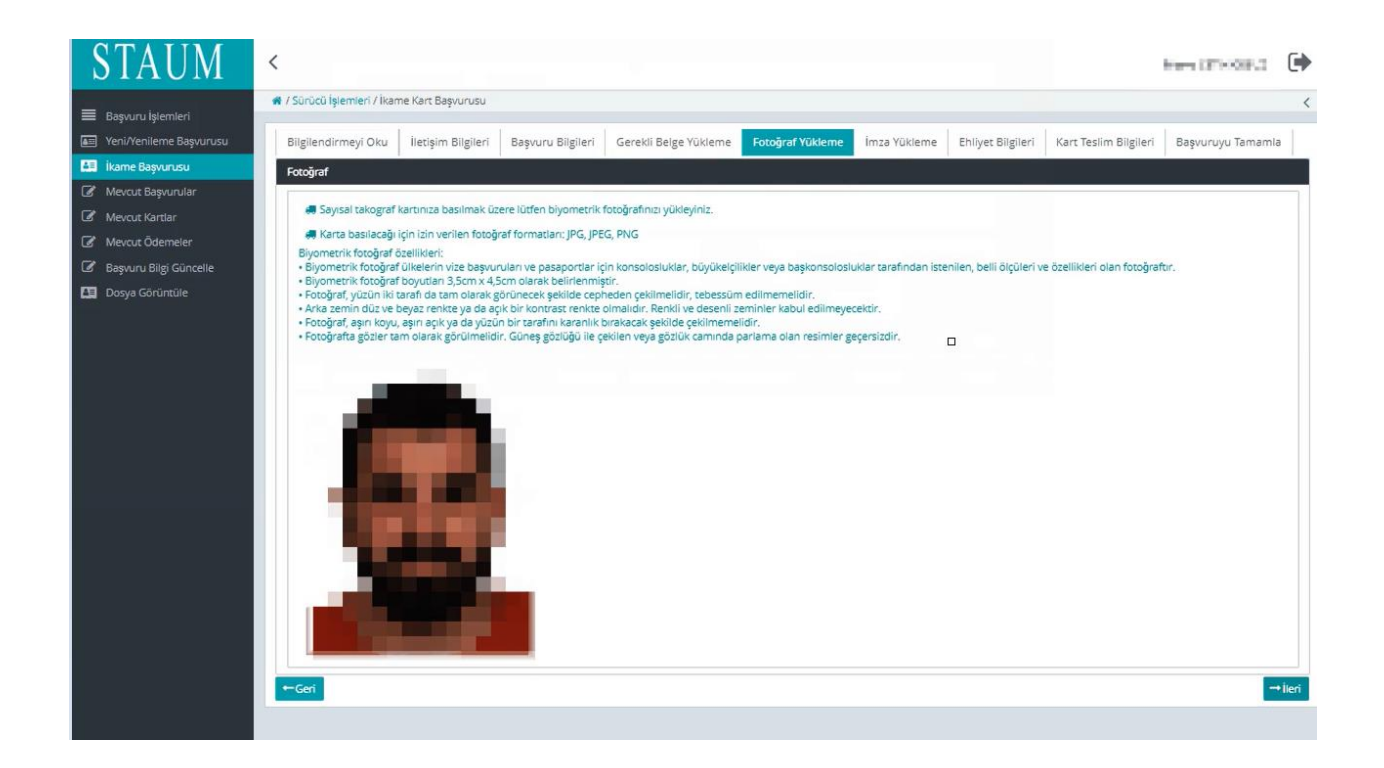

6. "İmza Yükleme" sekmesinde, imzayı yükleyiniz. İmzanın arka fonunun beyaz olmasına dikkat ediniz. "İleri" butonuna tıklayınız.

Ehliyetiniz yeni ise NVİ servislerinden gelen imzanızı yüklenmiş şekilde göreceksiniz.Bu durumda başvurunuzu ilerletebilmek için "İleri" butonuna tıklayınız.

# **KULLANIM KILAVUZU**

## Sayısal Takograf Araştırma ve Uygulama Merkezi (STAUM) WEB

| STAUM <                                                                                                    |        |
|----------------------------------------------------------------------------------------------------|--------|
| STALIM WER                                                                                                    | 0      |
| Mercut Başvurular     Bilgilendirmeyi Oku İletişim Bilgileri Başvuru Bilgileri Fotoğraf Yükleme İmza Yükleme Ehliyet Bilgileri Kart Teslim Bilgileri Başvuruyu Tamamla                                                                  |        |
| 🕼 Mevcut Kartlar imza Fotoğrafi                                                                                                    |        |
| Mevcut Ödemeler                                                                                                    |        |
| Bagvuru Bilgi Güncelle                                                                                                    |        |
| imza özellikleri:<br>imza özellikleri:<br>· İmza fotoğraf boyutları 3,5cm x 4,5cm olarak belirlenmiştir.                                                                                                    |        |
| Arka zemin düz ve beyaz renkte ya da açık bir kontrast renkte olmalıdır. Renkli ve desenli zeminler kabul edilmeyecektir.     Imza fotoğrafi, aşırı koyu, aşın açık ya da yüzün bir tarafını karanlık bırakacak şekilde çekilmemelidir. |        |
| ▲ Eğer kişi ve imza fotoğrafının arka planını krmızı görüyorsanız fotoğrafın bir arka planı yoktur. Arka planı beyaz olan fotoğraflar yükleyiniz.                                                                                       |        |
| Criek inta için üksyntz.                                                                                                    | →iteri |

# **KULLANIM KILAVUZU**

Sayısal Takograf Araştırma ve Uygulama Merkezi (STAUM) WEB

7. "Ehliyet Bilgileri" sekmesinde, "Sürücü Belge Numarası" ve "Sürücü Belge Açıklaması" bilgilerinizi kontrol ediniz. "İleri" butonuna tıklayınız.

| STAUM                    | <                                                                                                    | €      |
|--------------------------|----------------------------------------------------------------------------------------------------|--------|
| 🐐 STAUM WEB              | # / Surdick Iglemler / Veni Bayonu                                                                                                    | 0      |
| Mevcut Başvurular        | Bilglendirmeyi Oku lietigim Bilgileri Başvuru Bilgileri Fotoğraf Yükleme İmza Yükleme Exilyet Bilgileri Karc Teslim Bilgileri Başvuruyu Tamamla |        |
| 🕜 Mevcut Kartlar         | Ehliyet Bligderi                                                                                                    |        |
| 🕼 Mevcut Ödemeler        |                                                                                                    |        |
| 🕼 Başvuru Bilgi Güncelle | eminyet sene kudonuqunden geen surulo bege numaranı görterimetetetir.                                                                           |        |
| Yeni/Yeniteme Başvurusu  |                                                                                                    |        |
| Dosya Görüntüle          | autuu eege vuomaas.<br>Suricu Bege Apklamas:                                                                                                    |        |
|                          |                                                                                                    | →İleri |
|                          |                                                                                                    |        |
|                          |                                                                                                    |        |
|                          |                                                                                                    |        |
|                          |                                                                                                    |        |
|                          |                                                                                                    |        |
|                          |                                                                                                    |        |
|                          |                                                                                                    |        |
|                          |                                                                                                    |        |

8. "Kart Teslim Bilgileri" sekmesinde, kartı teslim alamayacağınız durumda sizin yerinize kartı teslim alabilecek kişiyi belirtiniz. "Kart Teslimatı" için uygun seçeneği seçerek "İleri" butonuna tıklayınız.

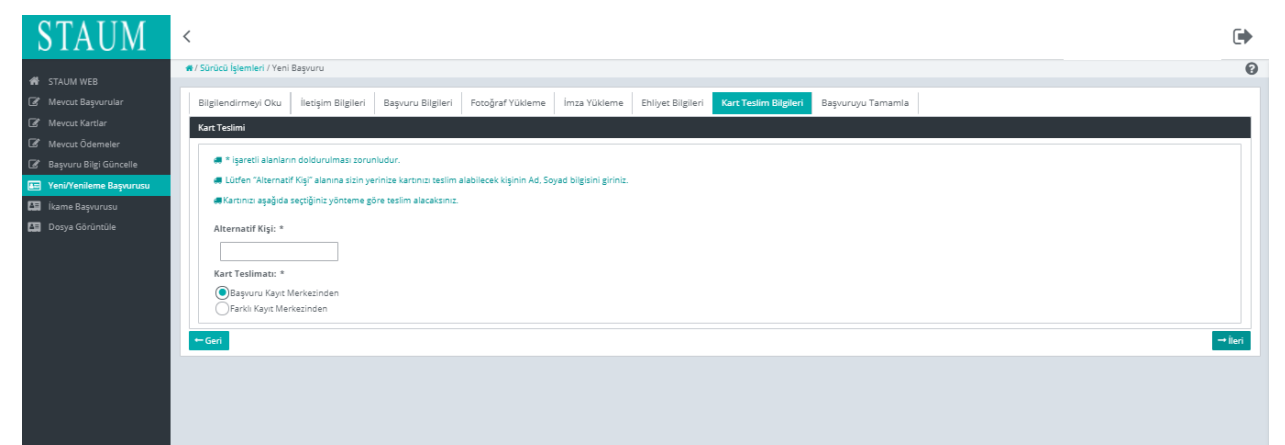

# **KULLANIM KILAVUZU**

Sayısal Takograf Araştırma ve Uygulama Merkezi (STAUM) WEB

9. "Başvuruyu Tamamla" sekmesinde, başvuruya ait bilgileri kontrol ediniz."Başvuruyu Tamamla" butonuna tıklayınız. Eğer düzenlemek istediğiniz bir bilgi var ise "Geri" butonu ile geçmiş ekranlara giderek bilgilerinizi düzeltiniz.

| STAUM                                                                                                    | <                                                                                                    |   |
|----------------------------------------------------------------------------------------------------|----------------------------------------------------------------------------------------------------|---|
| 4 crusture                                                                                                    | #/Sürücü İşlemleri / Yeni Beşvuru                                                                                             | 0 |
| STAUM WEB     Mexoci Bayoorular     Mexoci Bayoorular     Mexoci Kartalar     Mexoci Kartalar     Bayouru Bigi Güncelle     Mexoci Kartalar     YeniYenileme Bayourusu     Jooya Görüncüle | ■ Julicul genilar/ Yelli Bagiuri<br>Bilgilendirmeyi Oku<br>etaipis Bilgileri<br>Sayuru Bilgileri<br>Baguuru Bilgileri<br>Cory |   |

 Başvuru tamamlandıktan sonra yönlendirilen ekranda "Ödeme Tutarı", "Başvuru Durumu", "Ödeme Numarası", "Ödeme Durumu" bilgileri yer almaktadır. Ekranda yer alan "Ödeme Numarası" bilgisi ile ödemenizi yapınız. Başvuru sırasında girdiğiniz cep telefonuna ödeme bilgilerini içeren SMS gönderilmektedir.

| STAUM                                   | <                                                   |                                                                                                    | • |
|-----------------------------------------|-----------------------------------------------------|----------------------------------------------------------------------------------------------------|---|
|                                         | 🐔 / Sürücü İşlemleri                                |                                                                                                    | 0 |
| Mevcut Basvurular                       |                                                     |                                                                                                    |   |
| - · · · · · · · · · · · · · · · · · · · | Aktif başvurunuz bulunmaktadır.                     |                                                                                                    |   |
| 🕼 Mevcut Ödemeler                       |                                                     |                                                                                                    |   |
| Başvuru Bilgi Güncelle                  |                                                     |                                                                                                    |   |
| 🔤 Yeni/Yenileme Başvurusu               | AKTIT Başvuru                                       |                                                                                                    |   |
| ikame Başvurusu                         |                                                     |                                                                                                    | - |
| Dosya Goruntule                         | Başvuru Durumu:                                     | Başvuru alındı ödeme bekleniyor.                                                                                                    |   |
|                                         | Odeme Numarası:                                     | 230614110231332                                                                                                    |   |
|                                         |                                                     | Ödeme yaparken ödeme ekranında görünen ismin doğruluğunu kontrol ediniz.                                                                                |   |
|                                         | Ödeme Tutarı:                                       | 483.0 TL                                                                                                    |   |
|                                         | Ödeme Durumu:                                       | Ödenmedi                                                                                                    |   |
|                                         | Gerçek veya tüzel kişilerce sayısal takograf sisten | ni kapsamında yapılacak ödemeler Vakıfbank şube gişelerinden, internet bankacılığı, mobil bankacılık, çağrı merkezi ve ATM kanallarından yapılmaktadır. |   |
|                                         | Arıza, kayıp, çalıntı vb                            | ı. sebebiyle ikame başvurusu yapmak için tıklayınız.                                                                                                    |   |
|                                         | Mevcut başvurular içi                               | n tiklayınız.                                                                                                    |   |
|                                         |                                                     |                                                                                                    |   |
|                                         | © 2021 TÜRKTRUST Bilg                               | i İletişim ve Bilişim Güvenliği Hizmetleri A.Ş. Tüm hakları saklıdır.<br>HİZMETE ÖZEL                                                                   |   |

STAUM\_WEB\_KLV/12.6.2023

# **KULLANIM KILAVUZU**

Sayısal Takograf Araştırma ve Uygulama Merkezi (STAUM) WEB

• Gerçek veya tüzel kişilerce sayısal takograf sistemi kapsamında yapılacak ödemeler Vakıfbank şube gişelerinden, internet bankacılığı, mobil bankacılık, çağrı merkezi ve ATM kanallarından yapılmaktadır.

### 2.1.2 Servis Kartı Yeni Başvuru İşlemleri

1. Yeni başvuru için"Yeni kart başvurusu için tıklayınız." butonuna tıklayınız.

| STAUM                        | <                                                                                                    | Þ |
|------------------------------|----------------------------------------------------------------------------------------------------|---|
|                              | 🔿 / Mexout Kardiar                                                                                                  | 0 |
| STAUM WEB                    |                                                                                                    |   |
| 💷 Servis Seçimi              |                                                                                                    |   |
| E Mevcut Kartlar             |                                                                                                    |   |
| 📧 Yeni Kart Başvurusu        |                                                                                                    |   |
| 🔠 İkame Başvurusu            | 🖥 Segniş olduğunuz servisin aktif kartı bulunmamaktadır. Servis adına yeni kart başvurusunda bulunabilirsiniz       |   |
| 🕼 Dosya Görüntüle            | 🖁 Bu alanda aktif bulunan kartlarınızı görüntüleyebilir ve seçtiğiniz kartlara ikame başvurusunda bulunabilirsiniz. |   |
| 💷 🛛 Başvuru Bilgi Güncelleme |                                                                                                    |   |
| 🚛 Takip                      |                                                                                                    |   |
|                              |                                                                                                    |   |
|                              |                                                                                                    |   |
|                              |                                                                                                    |   |
|                              |                                                                                                    |   |
|                              |                                                                                                    |   |
|                              |                                                                                                    |   |
|                              |                                                                                                    |   |
|                              |                                                                                                    |   |
|                              |                                                                                                    |   |
|                              |                                                                                                    |   |
|                              |                                                                                                    |   |

2. "Bilgilendirmeyi Oku" sekmesinde, "Okudum Onaylıyorum" kutucuğunu işaretleyiniz ve "İleri" butonuna tıklayınız.

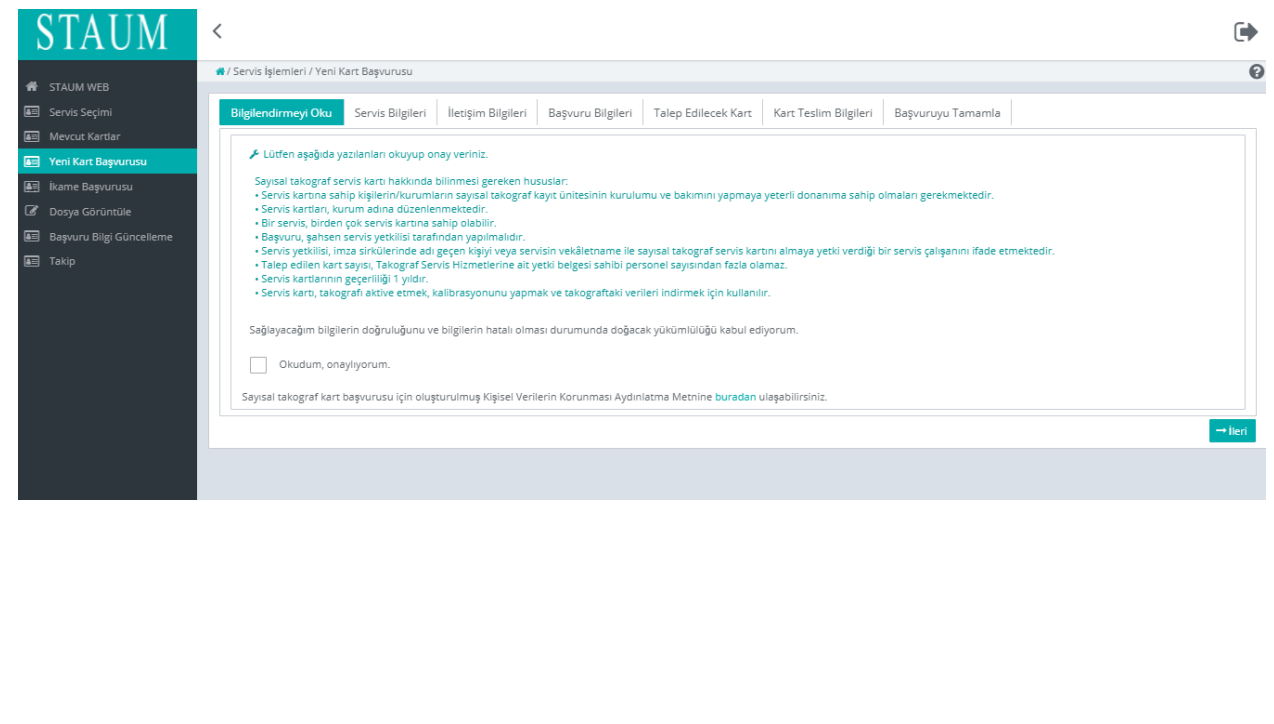

# **KULLANIM KILAVUZU**

Sayısal Takograf Araştırma ve Uygulama Merkezi (STAUM) WEB

3. "Servis Bilgileri" sekmesinde, "Servis Adı" ve "Servis Onay Numarası" bilgilerini kontrol ederek "İleri" butonuna tıklayınız.

| STAUM                                        | <                                                                                                    | ୲       |
|----------------------------------------------|----------------------------------------------------------------------------------------------------|---------|
| 4                                            | 🕷 / Servis İşlemleri / Yeri Kart Başıvurusu                                                                                         | 0       |
| Servis Seçimi                                | Bilgilendirmeyi Oku Servis Bilgileri etişim Bilgileri Başvuru Bilgileri Talep Edilecek Karc Karc Teslim Bilgileri Başvuruyu Tamamla |         |
| an Mevcut Kartlar                            | Servis Bilgileri                                                                                                    |         |
| Yeni Kart Başvurusu                          |                                                                                                    |         |
| Dosya Görüntüle     Başvuru Bilgi Güncelleme | Servis Adı:<br>Servis Onay Numarası:                                                                                                |         |
| ан такр                                      | ←Ger                                                                                                    | → İleri |
|                                              |                                                                                                    |         |
|                                              |                                                                                                    |         |
|                                              |                                                                                                    |         |

4. "İletişim Bilgileri" sekmesinde, "Cep Telefonu" ve "E-Posta" bilgilerini giriniz. "İleri" butonuna tıklayınız. Eğer düzenlemek istediği bir bilgi var ise "Geri" butonu ile geçmiş ekranlara giderek bilgileri düzeltiniz.

| STAUM                      | <                                                                                                    | ୲       |
|----------------------------|----------------------------------------------------------------------------------------------------|---------|
|                            | 🕷 / Servis İşlemleri / Yeni Kart Başıvurusu                                                                                           | 0       |
| A STAUM WEB                |                                                                                                    |         |
| 📰 Servis Seçimi            | Bilgilendirmeyi Oku Servis Bilgileri Itetigim Bilgileri Başvuru Bilgileri Talep Edilecek Kart Kart Teslim Bilgileri Başvuruyu Tamamla |         |
| 🜆 Mevcut Kartlar           | lietigim Bilgileri                                                                                                    |         |
| 🔚 Yeni Kart Başvurusu      |                                                                                                    |         |
| 🔠 İkame Başvurusu          |                                                                                                    |         |
| Dosya Görüntüle            |                                                                                                    |         |
| 🖅 Başvuru Bilgi Güncelleme | Cep Telefonu: * 500.000.000.000                                                                                                    |         |
| 🚛 Takip                    | E-Posta: *                                                                                                    |         |
|                            | - Geri                                                                                                    | → İleri |
|                            |                                                                                                    |         |
|                            |                                                                                                    |         |
|                            |                                                                                                    |         |
|                            |                                                                                                    |         |

5. "Başvuru Bilgileri" sekmesinde, "Kayıt Merkezi" ve "Talep Edilecek Kart Sayısını" bilgilerini giriniz. "İleri" butonuna tıklayınız.

| STAUM                    | < · · · · · · · · · · · · · · · · · · ·                                                                                                   |    |
|--------------------------|----------------------------------------------------------------------------------------------------|----|
| di etainanen             | 🕫 / Servis İşlemineri / Yeni Kart Başırunsu                                                                                               | 2  |
| Servis Secimi            | Birelendirmevi Oku Servis Biletien litetsim Biletien Birelen Birelen Takes Edilscok Kart Kart Tetim Bileteri Basururovu Tamamta           | 1. |
| E Mevcut Kartlar         | Baswaru Deterlari                                                                                                    |    |
| 🔚 Yeni Kart Başvurusu    |                                                                                                    |    |
| ikame Başvurusu          | Servis sahibi tarafından talep edilecak kart sayıs, Takograf Servis Hizmederine alt yeki belgesi sahibi personel sayısından fazla olamaz. |    |
| Dosya Görüntüle          |                                                                                                    |    |
| Başvuru Bilgi Güncelleme | A syst metrodz: Seymia                                                                                                    |    |
|                          | Talep Edlecek Kart Sayts: * 1                                                                                                    |    |
|                          |                                                                                                    |    |
|                          |                                                                                                    |    |
|                          |                                                                                                    |    |
|                          |                                                                                                    |    |
|                          |                                                                                                    |    |
|                          |                                                                                                    |    |
|                          |                                                                                                    |    |
|                          |                                                                                                    |    |
|                          |                                                                                                    |    |
|                          | 🖉 2021 TÜRKTRIJST Rilgi İləticim və Rilicim Güvənliği Hizmətləri A.S. Tüm həkləri cəklıdır.                                               |    |

© 2021 TÜRKTRUST Bilgi İletişim ve Bilişim Güvenliği Hizmetleri A.Ş. Tüm hakları saklıdır. HİZMETE ÖZEL STAUM\_WEB\_KLV/12.6.2023

# **KULLANIM KILAVUZU**

Sayısal Takograf Araştırma ve Uygulama Merkezi (STAUM) WEB

6. "Talep Edilecek Kart" sekmesinde, adına yeni kart başvurusunda bulunulacak yetki belgeli servis personelinin T.C. Kimlik Numarası ve doğum tarihini giriniz. "İleri" butonuna tıklayınız.

| STAUM                                       | <                                                                                                    |       |
|---------------------------------------------|----------------------------------------------------------------------------------------------------|-------|
| 🔳 Başvuru İşlemleri                         | 🕷 / Servis İşlemleri / Yeni Kart Başıvurusu                                                                                                  | <     |
| 📧 Servis Seçimi                             | Bilgilendirmeyi Oku Servis Bilgileri İletişim Bilgileri Başvuru Bilgileri <b>Talep Edilecek Kart</b> Kart Teslim Bilgileri Başvuruyu Tamamla |       |
| Mevcut Kartlar                              | Talep Edliecek Kart                                                                                                    |       |
| Yeni Kart Başvurusu Yenileme Kart Başvurusu | 🗲 Talep edilecek her kart için yetki belgeli personelin T.C Kimlik Numarası'nın (TCKN) ve doğum tarihinin girilmesi gerekmektedir.           |       |
| 🚛 İkame Başvurusu                           | ۶ * işareti alanların doldurulması zorunludur.                                                                                               |       |
| 🔠 Başvuru Bilgi Güncelleme                  | Talep edilen 1 kart için personel TCKN'si :                                                                                                  |       |
| 🔚 Takip                                     |                                                                                                    |       |
| 🕼 Dosya Görüntüle                           | 1. Personel TCKN/si; *                                                                                                    |       |
|                                             | Personel Doğum Tarihi: *                                                                                                    |       |
|                                             |                                                                                                    |       |
|                                             | ←Geri                                                                                                    | →ipri |
|                                             |                                                                                                    | 0     |
|                                             |                                                                                                    |       |
|                                             |                                                                                                    |       |
|                                             |                                                                                                    |       |
|                                             |                                                                                                    |       |

7. "Kart Teslim Bilgileri" sekmesinde, kartı teslim alamayacağınız durumda sizin yerinize kartı teslim alabilecek kişiyi belirtiniz. Eğer kart, başvuru yapılan kayıt merkezinden teslim alınacak ise "Başvuru Kayıt Merkezinden", farklı bir kayıt merkezinden alınacak ise "Farklı Kayıt Merkezinden" seçeneğini seçip, listeden ilgili kayıt merkezini bularak "İleri" butonuna tıklayınız.

| STAUM                      | <                                                                                                    |        |
|----------------------------|----------------------------------------------------------------------------------------------------|--------|
| =                          | 🕷 / Servis İşlemleri / Yeni Kart Başvurusu                                                                                                    | <      |
| Başvuru işlemleri          | Bilelandirmaui Aku Canic Bilelari İlarinim Bilelari Banuvu Bilelari Talan Edilarak Yarr <u>Yar Tarlim Bilelari</u> Banuvu Tamamla                                                                                                    |        |
| Mevcut Kartlar             | ne de la contraction de la contraction de la con |        |
| Yeni Kart Başvurusu        | kar tesimi                                                                                                    |        |
| Yenileme Kart Başvurusu    | ✓ * İşaretli alanların doldurulması zorunludur.                                                                                                    |        |
| İkame Başvurusu            | ✗ Servis kartı aşağıda seçilen yönteme göre teslim alınacaktır.                                                                                                    |        |
| 📧 Başvuru Bilgi Güncelleme | Alternatif Kişl: *                                                                                                    |        |
| an Takip                   |                                                                                                    |        |
| 🕼 Dosya Görüntüle          | Kart Teslimatı: *                                                                                                    |        |
|                            | Beşvuru Kayıt Merkezinden                                                                                                    |        |
|                            | Farkli Kayıt Merkezinden                                                                                                    |        |
|                            | ←Geri                                                                                                    | +İleri |
|                            |                                                                                                    | L3     |
|                            |                                                                                                    |        |
|                            |                                                                                                    |        |
|                            |                                                                                                    |        |
|                            |                                                                                                    |        |
|                            |                                                                                                    |        |
|                            |                                                                                                    |        |
|                            |                                                                                                    |        |
|                            |                                                                                                    |        |
|                            | © 2021 TÜRKTRUST Bilgi İletişim ve Bilişim Güvenliği Hizmetleri A.Ş. Tüm hakları saklıdır.                                                                                                    |        |
|                            | HIZMETE ÖZEL                                                                                                    |        |
|                            |                                                                                                    |        |

# **KULLANIM KILAVUZU**

Sayısal Takograf Araştırma ve Uygulama Merkezi (STAUM) WEB

8. "Başvuruyu Tamamla" sekmesinde, başvuruya ait bilgileri kontrol ediniz, "Başvuruyu Tamamla" butonuna tıklayınız. Eğer düzenlemek istediğiniz bir bilgi var ise "Geri" butonu ile geçmiş ekranlara giderek bilgisini düzeltiniz.

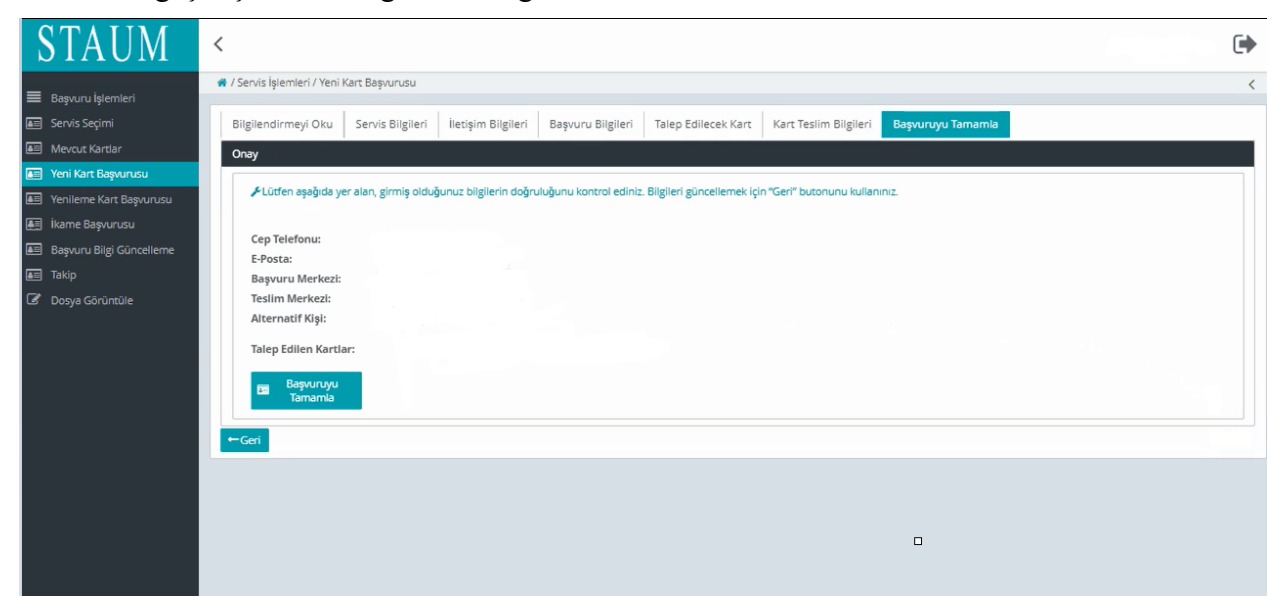

 Başvuru tamamlandıktan sonra yönlendirilen "Takip İşlemleri" ekranında "Başvurular", "Başvuru Merkezi", "Kart Teslimat Merkezi", "Başvuru Durumu", "Ödeme Durumu", "Kart Sayısı" bilgileri yer almaktadır. Ekranda yer alan ödeme numarası ile ödemenizi yapınız.

# **KULLANIM KILAVUZU**

## Sayısal Takograf Araştırma ve Uygulama Merkezi (STAUM) WEB

| TAUM                                           | <                                                                                                    |                                                        |                     |                                                     |
|------------------------------------------------|----------------------------------------------------------------------------------------------------|--------------------------------------------------------|---------------------|-----------------------------------------------------|
| Başvuru İşlemleri                              | 🕷 / Takip                                                                                                    |                                                        |                     |                                                     |
| Servis Seçimi<br>Mevcut Kartlar                | 📕 Bu sayfada başvurularınızı ve bu başvurulara ait de                                                                                  | tayları takip edebilirsiniz.                           |                     |                                                     |
| leni Kart Başvurusu<br>lenileme Kart Başvurusu | Takip İşlemleri                                                                                                    |                                                        |                     |                                                     |
| Başvuru Bilgi Güncelleme                       |                                                                                                    |                                                        |                     |                                                     |
| akip                                           |                                                                                                    |                                                        | Başvurular          |                                                     |
| osya Görüntüle                                 | Başvuru Merkezi                                                                                                    | Ка                                                     | rt Teslimat Merkezi | Başvuru Durumu                                      |
|                                                | ANKARA TİCARET ODASI / KAZAN OFİSİ                                                                                                    | ANKARA TİCARET ODA                                     | 5I Dü               | zenleme gerektiğinden, başvuru kontrol edilmelidir. |
|                                                | İSTANBUL TİCARET ODASI                                                                                                    | İSTANBUL TİCARET OD                                    | ASI Ba              | pvuru alındı ödeme bekleniyor.                      |
|                                                |                                                                                                    | Başvur                                                 | uya Ait Ödemeler    |                                                     |
|                                                | Ödeme Numarası                                                                                                    | Öd                                                     | eme Miktarı         | Ödeme Teslim Etme Tarihi                            |
|                                                | 230605093823881                                                                                                    | 1364.0                                                 |                     |                                                     |
|                                                |                                                                                                    | Başvı                                                  | iruya Ait Kartlar   |                                                     |
|                                                | TCKN                                                                                                    | Kart Numarası                                          | Kart Durumu         | Kart Geçerlilik Tarihi                              |
|                                                | The same same same                                                                                                    | Concentration of the                                   | Başvuru aşamasında  |                                                     |
|                                                | Başvuru Durumu: Toplam aktif başvuru sayısı :<br>Ödeme Durumu: Yapılan başvurulardan 0 ade<br>Kart Sayısı: Toplam başvuru yapılan kart | 2<br>ti ödendi ve 2 adeti ödeme bekliyor<br>sayısı : 2 |                     |                                                     |

## 2.1.3 Şirket Kartı Yeni Başvuru İşlemleri

1. "Yeni kart başvurusu için tıklayınız." butonuna tıklayınız.

| STAUM                    | < (                                                                                                    |   |
|--------------------------|----------------------------------------------------------------------------------------------------|---|
|                          | / Mevou Kardar                                                                                                    | 0 |
| W STAUM WEB              |                                                                                                    |   |
| a servis seçimi          |                                                                                                    |   |
| Mevcut Kartlar           |                                                                                                    |   |
| Yeni Kart Başvurusu      | Scrwis ofriðurur servisin altif karb hulunnamalstafir. Servis arina veri karb hasunnunninda hulunaðilirinin                                                                                                    |   |
| Ikame Başvurusu          | Brudanda akti hulunan kardanen ekvitetika bila va savitileti kardaa ikana haavun sunda hulunabilitiiniti                                                                                                    |   |
| Dosya Görüntüle          | R on serve and on server and an and a server of server and a server of server and a server of server and a server and a |   |
| Başvuru Bilgi Güncelleme |                                                                                                    |   |
| 📰 Takip                  |                                                                                                    |   |
|                          |                                                                                                    |   |
|                          |                                                                                                    |   |
|                          |                                                                                                    |   |
|                          |                                                                                                    |   |
|                          |                                                                                                    |   |
|                          |                                                                                                    |   |
|                          |                                                                                                    |   |
|                          |                                                                                                    |   |
|                          |                                                                                                    |   |
|                          |                                                                                                    |   |

2. "Bilgilendirmeyi Oku" sekmesinde, "Okudum Onaylıyorum" kutucuğunu işaretleyiniz ve "İleri" butonuna tıklayınız.

# **KULLANIM KILAVUZU**

#### Sayısal Takograf Araştırma ve Uygulama Merkezi (STAUM) WEB

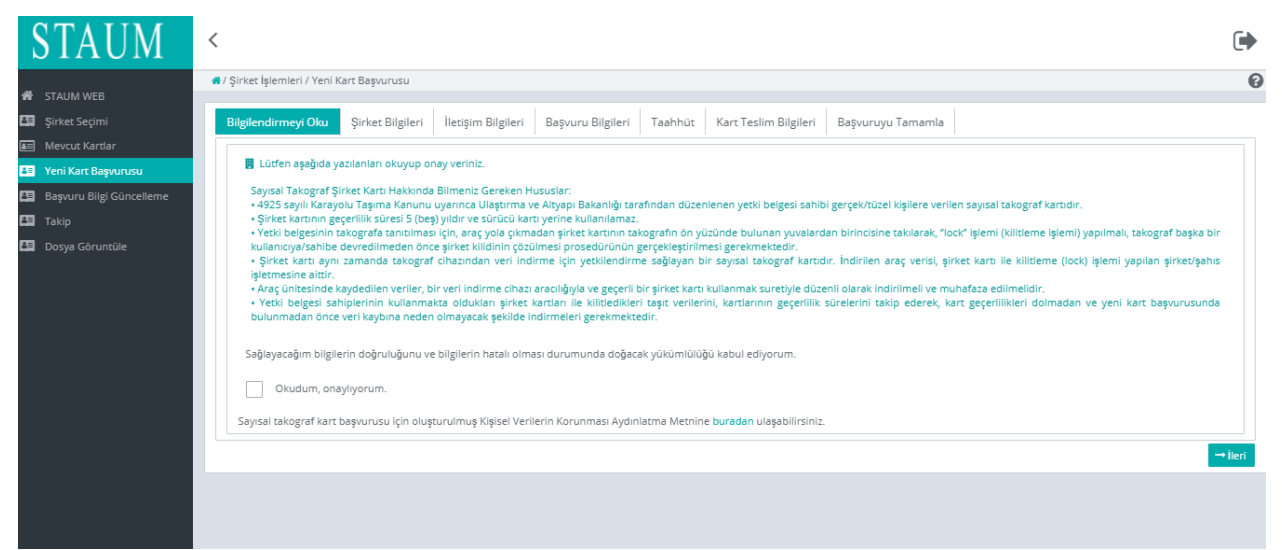

# **KULLANIM KILAVUZU**

Sayısal Takograf Araştırma ve Uygulama Merkezi (STAUM) WEB

3. "Şirket Bilgileri" sekmesinde, "**Şirket Adı**" ve "**Vergi Numarası**" bilgilerini kontrol ederek "İleri" butonuna tıklayınız.

| STAUM                      | <                                                                                                    |         |
|----------------------------|----------------------------------------------------------------------------------------------------|---------|
|                            | 🕷 / Yeni Kart Başvurusu                                                                                           | <       |
| 🕋 Ana Sayfa                |                                                                                                    |         |
| 🛤 Şirket Seçimi            | Bilgilendirmeyi Oku Şirket Bilgileri İletişim Bilgileri Başvuru Bilgileri Kart Teslim Bilgileri Başvuruyu Tamamla |         |
| 📧 Mevcut Kartlar           | Şirket Bilgleri                                                                                                   |         |
| 🔚 🛛 Yeni Kart Başvurusu    |                                                                                                    |         |
| 🔠 Başvuru Bilgi Güncelleme | Şirkete alt bilgileri kontrol ediniz ve sonraki sayfaya ilerleyiniz.                                              |         |
| 🔚 Takip                    |                                                                                                    |         |
| Dosva Görüntüle            | Şirket Adı:                                                                                                    |         |
| ,                          | Vergi Numarası:                                                                                                   |         |
|                            |                                                                                                    | -tiles: |
|                            | CEI .                                                                                                    | - lien  |
|                            |                                                                                                    |         |
|                            |                                                                                                    |         |

4. "İletişim Bilgileri" sekmesinde, "Cep Telefonu" ve "E-Posta Adresi" bilgilerini giriniz. "İleri" butonuna tıklayınız.

| STAUM                    | <                                                                                                    | ୲      |
|--------------------------|----------------------------------------------------------------------------------------------------|--------|
|                          | 🕷 / Şirket İşlemleri / Yeni Kart Başvurusu                                                                                | 0      |
| STAUM WEB                | · · · · · · · · · · · · · · · · · · ·                                                                                     |        |
| 🖽 🛛 Şirket Seçimi        | Bilgilendirmeyi Oku Şirket Bilgileri İletişim Bilgileri Başvuru Bilgileri Taahhüt Kart Teslim Bilgileri Başvuruyu Tamamla |        |
| 📧 Mevcut Kartlar         | lietşim Bilgileri                                                                                                    |        |
| 💵 Yeni Kart Başvurusu    |                                                                                                    |        |
| Başvuru Bilgi Güncelleme | 🖬 * işaretli alanların doldurulması zorunludur.                                                                           |        |
| 👪 Takip                  |                                                                                                    |        |
| Dosya Göruntüle          | Cep Telefonu: * 500-000-00-00                                                                                             |        |
|                          | E-Posta: *                                                                                                    |        |
|                          | ←Geri                                                                                                    | →İleri |
|                          |                                                                                                    |        |

# **KULLANIM KILAVUZU**

Sayısal Takograf Araştırma ve Uygulama Merkezi (STAUM) WEB

5. "Başvuru Bilgileri" sekmesinde, "Kayıt Merkezi" ve "Talep Edilecek Kart Sayısı" bilgilerini giriniz. "İleri" butonuna tıklayınız.

| STAUM                      | <                                                                                                    |        |  |
|----------------------------|----------------------------------------------------------------------------------------------------|--------|--|
|                            | 🖷 / Şirket İşlemleri / Yeni Kart Başvurusu                                                                                | 0      |  |
| A STAUM WEB                |                                                                                                    |        |  |
| 🖽 Şirket Seçimi            | Bilgilendirmeyi Oku Şirket Bilgileri İletişim Bilgileri Başvuru Bilgileri Taahhüt Kart Teslim Bilgileri Başvuruyu Tamamla |        |  |
| 🔤 Mevcut Kartlar           | Başvuru Detayları                                                                                                    |        |  |
| 🚛 Yeni Kart Başvurusu      |                                                                                                    |        |  |
| 🔠 Başvuru Bilgi Güncelleme | 📱 Kayıt merkezi, başıvurunuz ile ilgili kontrolleri sağlayacak ve gerekil durumda sizinle iletişime geçecek merkezdir.    |        |  |
| 🖽 Takip                    | 🖁 Talep edilecek kart sayısı, şirket personelinizden kaç tanesi için yeni kart talebinde bulunacağınızı belirtir.         |        |  |
| Dosya Göruntüle            | Kayıt Merkezi: * Seçiniz 🗸                                                                                                |        |  |
|                            | Talep Edilecek Kart Sayısı: *                                                                                             |        |  |
|                            | ← Geri                                                                                                    | →İleri |  |

6. "Taahhüt" sekmesinde, taahhütnameyi "Seç" butonuyla yükleyiniz. "İleri" butonuna tıklayınız.

| STAUM                      | <                                                                                                    |         |
|----------------------------|----------------------------------------------------------------------------------------------------|---------|
| 🚓 STALIM WER               | 🖷 / Şirket İşlemleri / Yeni Kart Başıvurusu                                                                               | 0       |
| Sirket Seçimi              | Bilgilendirmeyi Oku Şirket Bilgileri İletişim Bilgileri Başvuru Bilgileri Taahhût Kart Teslim Bilgileri Başvuruyu Tamamla |         |
| 🖅 Mevcut Kartlar           | Başyuru Detayları                                                                                                    |         |
| 📲 Yeni Kart Başvurusu      |                                                                                                    |         |
| 🔚 Başvuru Bilgi Güncelleme | 8 ** Lütfen taahhütname doldurarak tekrar yükleyiniz.                                                                     |         |
| 🔠 Takip                    | F Yüklenmesine izin verilen dosya tipleri : pdf,jpg,png,jpeg                                                              |         |
| Dosya Göruntüle            | Taahhûtnameye ulaşmak için tiklayınız .                                                                                   |         |
|                            | Taahhūtname yükleme :                                                                                                    |         |
|                            | ← Geri                                                                                                    | → İleri |
|                            |                                                                                                    |         |
|                            |                                                                                                    |         |
|                            |                                                                                                    |         |

## **KULLANIM KILAVUZU**

Sayısal Takograf Araştırma ve Uygulama Merkezi (STAUM) WEB

7. "Kart Teslim Bilgileri" sekmesinde, kartı teslim alamayacağınız durumda sizin yerinize kartı teslim alabilecek kişiyi belirtiniz. "Kart Teslimatı" için uygun seçeneği seçerek "İleri" butonuna tıklayınız.

| STAUM                                                                                                    | <                                                                                                    | •      |
|----------------------------------------------------------------------------------------------------|----------------------------------------------------------------------------------------------------|--------|
| 📕 Başvuru İşlemleri                                                                                            | 🕷 / Yeni Kart Başvurusu                                                                                                    | <      |
| 🖽 Şirket Seçimi                                                                                                | Bilgilendirmeyi Oku Şirket Bilgileri İletişim Bilgileri Başvuru Bilgileri Taahhütname Kart Teslim Bilgileri Başvuruyu Tamamla |        |
| Mevcut Kartlar                                                                                                 | Kart Teslimi                                                                                                    |        |
| Yenileme Kart Başvurusu     Yenileme Kart Başvurusu     Başvuru Bilgi Güncelleme     Takip     Dosya Görüntüle |                                                                                                    | 13     |
|                                                                                                    | ←Geri                                                                                                    | →İleri |
|                                                                                                    |                                                                                                    |        |
|                                                                                                    |                                                                                                    |        |
|                                                                                                    |                                                                                                    |        |
|                                                                                                    |                                                                                                    |        |

8. "Başvuruyu Tamamla" sekmesinde, başvuruya ait bilgileri kontrol ediniz, "Başvur" butonuna tıklayınız. Eğer düzenlemek istediğiniz bir bilgi var ise "Geri" butonu ile geçmiş ekranlara giderek bilgisini düzeltiniz.

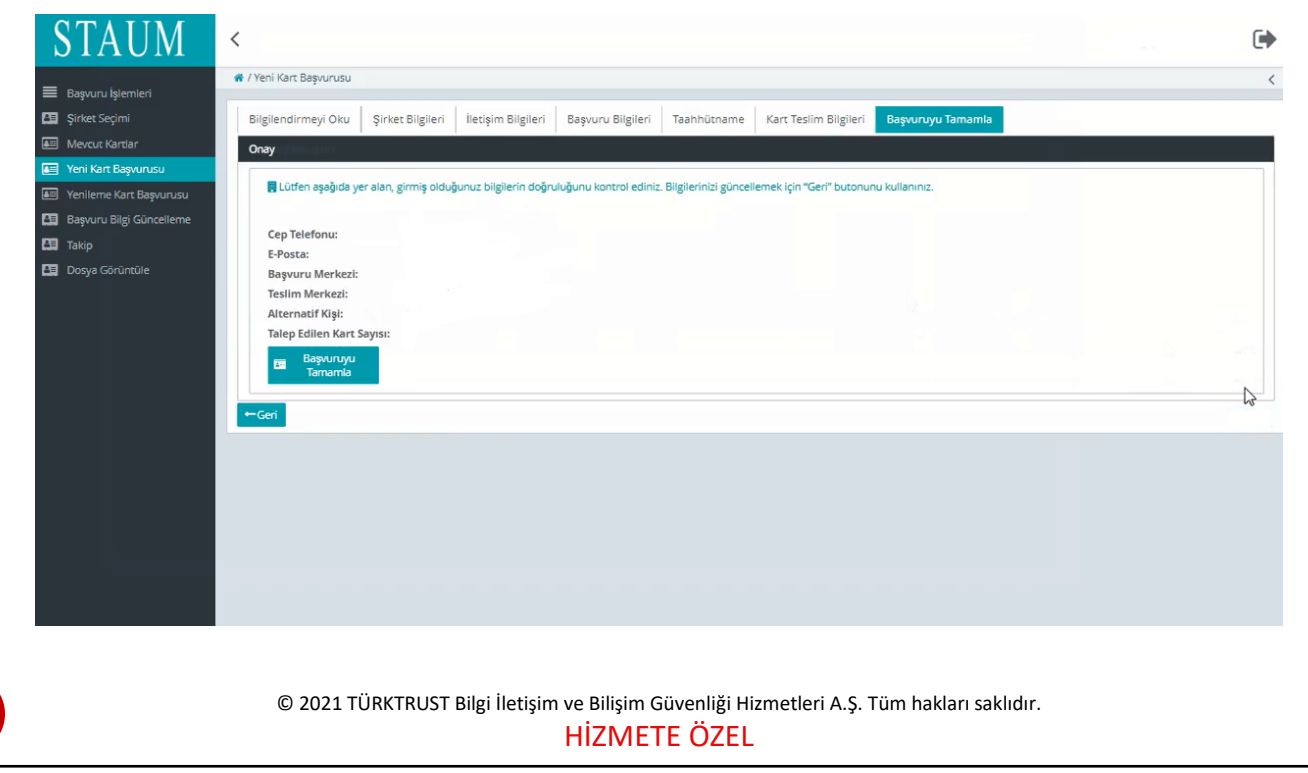

# **KULLANIM KILAVUZU**

Sayısal Takograf Araştırma ve Uygulama Merkezi (STAUM) WEB

9. Başvuru tamamlandıktan sonra yönlendirilen takip ekranında "Başvurular", "Başvuru Merkezi", "Kart Teslimat Merkezi", "Başvuru Durumu", "Ödeme Durumu", "Kart Sayısı" yer almaktadır. Ekranda yer alan ödeme numarası ile ödeme yapınız.

| STAUM                                                                                                   | <                                                                                                    |                                         | 0                                |
|----------------------------------------------------------------------------------------------------|----------------------------------------------------------------------------------------------------|-----------------------------------------|----------------------------------|
| Başvuru İşlemileri     Şirket Seçimi     Mevcut Kartlar     Yeni Kart Başvurusu     Yeni kart Başvurusu | <ul> <li>/Takip</li> <li>Bu sayfada başvurularınızi ve bu başvurulara ait detayları tı</li> <li>Takip İşlemleri</li> </ul>                                   | akip edebilirsiniz.                     | Yeni başvuru işlemi başarılı.    |
| <ul> <li>Başvuru Bilgi Güncelleme</li> <li>Takip</li> </ul>                                             |                                                                                                    |                                         |                                  |
| 🔲 Dosya Görüntüle                                                                                       |                                                                                                    | Başvurular                              |                                  |
|                                                                                                    | Başvuru Merkezi                                                                                                    | Kart Teslimat Merkezi                   | Başvuru Durumu                   |
|                                                                                                    | ISTANBUL TICARET ODASI                                                                                                    | İSTANBUL TİCARET ODASI                  | Başvuru alındı ödeme bekleniyor. |
|                                                                                                    | Ödeme Numarası                                                                                                    | Başvuruya Ait Ödemeler<br>Ödeme Miktarı | Ödeme Tarihi                     |
|                                                                                                    | 230605102943942                                                                                                    | 1364.0                                  |                                  |
|                                                                                                    |                                                                                                    | Başvuruya Ait Kartlar                   |                                  |
|                                                                                                    | Kart Numarası                                                                                                    | Kart Durumu                             | Kart Geçerlilik Tarihi           |
|                                                                                                    | A DECEMBER OF A                                                                                                    | Başvuru aşamasında                      |                                  |
|                                                                                                    | Basvuru Durumu: Toplam aktif başvuru sayısı : 1<br>Ödeme Durumu: Yapılan başvurulardan 0 adedi ödendi<br>Kart Sayısı: Toplam başvuru yapılan kart sayısı : 1 | ve 1 adedi ödeme bekilyor.              |                                  |

# **KULLANIM KILAVUZU**

Sayısal Takograf Araştırma ve Uygulama Merkezi (STAUM) WEB

### 2.3 Başvuru Bilgi Güncelleme İşlemleri

## 2.2.1 Sürücü Başvuru Bilgi Güncelleme İşlemleri

1. Kimliğinizi doğrulayarak başvuru sistemine (https://staum.tobb.org.tr/WEB/login.xhtml) eriştikten sonra "Başvurunuzda Düzeltilmesi Gereken Alanlar" kısmını görüntüleyiniz." Başvurunuza ait bilgileri güncellemek istiyorsanız lütfen tıklayınız." butonuna tıklayınız.

| STAUM                                                                                                | <                                                   |                                                                          | • |
|----------------------------------------------------------------------------------------------------|-----------------------------------------------------|--------------------------------------------------------------------------|---|
| STALIM WER                                                                                           | 👫 / Sürücü İşlemleri                                |                                                                          | 0 |
| Mevcut Başvurular     Mevcut Kartlar     Mevcut Ödemeler                                             | Aktif başvurunuz bulunmaktadır.                     |                                                                          |   |
| <ul> <li>Başvuru Bilgi Güncelle</li> <li>Yeni/Yenileme Başvurusu</li> <li>ikame Başvurusu</li> </ul> | Aktif Başvuru                                       |                                                                          |   |
| Dosya Görüntüle                                                                                      | Başvuru Durumu:                                     | Düzenleme gerektiğinden, başvuru kontrol edilmelidir.                    |   |
|                                                                                                    |                                                     | Başıvırunuza ait bilgileri güncellemek için lütfen tıklayınız.           |   |
|                                                                                                    | Ödeme Numarası:                                     | 230614110231332                                                          |   |
|                                                                                                    |                                                     | Ödeme yaparken ödeme ekranında görünen ismin doğruluğunu kontrol ediniz. |   |
|                                                                                                    | Ödeme Tutarı:                                       | 483.0 TL                                                                 |   |
|                                                                                                    | Ödeme Durumu:                                       | Ödendi                                                                   |   |
|                                                                                                    | Ödeme Tarihi:                                       | 14.06.2023                                                               |   |
|                                                                                                    | Başvurunuzda Düzeltilmesi Gereken Alanlar:          | ikame Sebebi Hatalı                                                      |   |
|                                                                                                    | Arıza, kayıp, çalıntı vb.<br>Mevcut başvurular için | sebebiyle ikame başvurusu yapmak için tıklayınız.<br>n tıklayınız.       |   |

2. Sekmelerdeki bilgileri kontrol ediniz. Size gönderilen sms metninde ve "Başvurunuzda Düzeltilmesi Gereken Alanlar" kısmında geçen alanlar için bilgileri düzeltiniz. "İleri" butonuna tıklayınız.

# **KULLANIM KILAVUZU**

Sayısal Takograf Araştırma ve Uygulama Merkezi (STAUM) WEB

| STAUM                                  | <                                                                                                    | •       |
|----------------------------------------|----------------------------------------------------------------------------------------------------|---------|
| 🖨 STAUM WEB                            | W/Big/Güncele                                                                                                    | 0       |
| 🕜 Mevcut Başvurular                    | ietspin Bilgiteri Başvuru Bilgileri Gerekli Belge Yükleme Fotoğraf Yükleme İmza Yükleme Ehliyet Bilgileri Kart Teslim Bilgileri Güncellemeyi Tamamla |         |
| Mevcut Kartlar                         | İletşim Bigileri                                                                                                    |         |
| Mevcut Ödemeler Başvuru Bilgi Güncelle | 🕷 * işəretil alanların doldurulması zorumludur.                                                                                                    |         |
| 📰 Yeni/Yenileme Başvurusu              | Cep Telefonu: *                                                                                                    |         |
| Dosya Görüntüle                        | E-Posta:                                                                                                    |         |
|                                        |                                                                                                    | → İleri |
|                                        |                                                                                                    |         |

3. "Güncellemeyi Tamamla" sekmesinde, bilgilerin son halini kontrol ediniz. "Güncellemeyi Tamamla" butonuna tıklayınız.

# HİZMETE ÖZEL **KULLANIM KILAVUZU** Sayısal Takograf Araştırma ve Uygulama Merkezi (STAUM) WEB 2.2.2 Servis Başvuru Bilgi Güncelleme İşlemleri 1. Kimliğinizi doğrulayarak başvuru sistemine (https://staum.tobb.org.tr/WEB/login.xhtml) eriştikten sonra soldaki menüden "Başvuru Bilgi Güncelleme" butonuna tıklayınız. STAUM < 0 🖪 / Mevcut Kartlar Seconds of uðunur servísin aktif karti bulur ktadır. Serviş adına veni kart haşvuruşunda bi Ru alanda aktif bulunan kartlarınızı görün 2. Başvuru seçimi yapınız.

| STAUM                      | <                                                                            |   |
|----------------------------|------------------------------------------------------------------------------|---|
| STALIM WER                 | e / Big Ginceleme                                                            | 0 |
| Servis Seçimi              | E Lüfen başvuru işlemlerine devam etmek için gerekli güncellemeleri yapınız. |   |
| 🚛 Mevcut Kartlar           | ■ igareti alanların doldurulması zorunludur.                                 |   |
| 🖅 Yeni Kart Başvurusu      |                                                                              |   |
| ikame Başvurusu            | Secilen Servis:                                                              |   |
| 🖉 Dosya Görüntüle          |                                                                              |   |
| 🔚 Başvuru Bilgi Güncelleme | Başvuru Seçiniz * Seçiniz *                                                  |   |
| 📰 Takip                    |                                                                              |   |
|                            |                                                                              |   |
|                            |                                                                              |   |

## **KULLANIM KILAVUZU**

Sayısal Takograf Araştırma ve Uygulama Merkezi (STAUM) WEB

3. Sekmelerdeki bilgileri kontrol ediniz. Size gönderilen sms metninde geçen alanlar için bilgileri düzeltiniz. "İleri" butonuna tıklayınız

| STAUM                      | <                                                                             | •       |
|----------------------------|-------------------------------------------------------------------------------|---------|
|                            | r / Bigi Güncelleme                                                           | 0       |
| STAUM WEB                  |                                                                               |         |
| Servis Seçimi              | 🖥 Lütfen başvuru işlemlerine devam etmeki çin gerekli güncellemeleri yapınız. |         |
| 🚛 Mevcut Kartlar           | 🗮 * işareti alanların doldurulması zorunludur.                                |         |
| 🖅 Yeni Kart Başvurusu      |                                                                               |         |
| 🚑 İkame Başvurusu          | Secilen Servis:                                                               |         |
| 🕼 Dosya Görüntüle          |                                                                               |         |
| 🖭 Başvuru Bilgi Güncelleme | Başvuru Seciniz: * 21.05.2021 15:15                                           |         |
| 📰 Takip                    |                                                                               |         |
|                            |                                                                               |         |
|                            | liedişim Bilgileri Kart Teslim Bilgileri Güncellemeyi Tamamla                 |         |
|                            | İletişim                                                                      |         |
|                            |                                                                               |         |
|                            | Telefon Numaras:*                                                             |         |
|                            | E-Posta*                                                                      |         |
|                            | Adres:                                                                        |         |
|                            |                                                                               | • İleri |
|                            |                                                                               |         |

4. "Güncellemeyi Tamamla" sekmesinde, bilgilerin son halini kontrol ediniz. "Güncellemeyi Tamamla" butonuna tıklayınız.

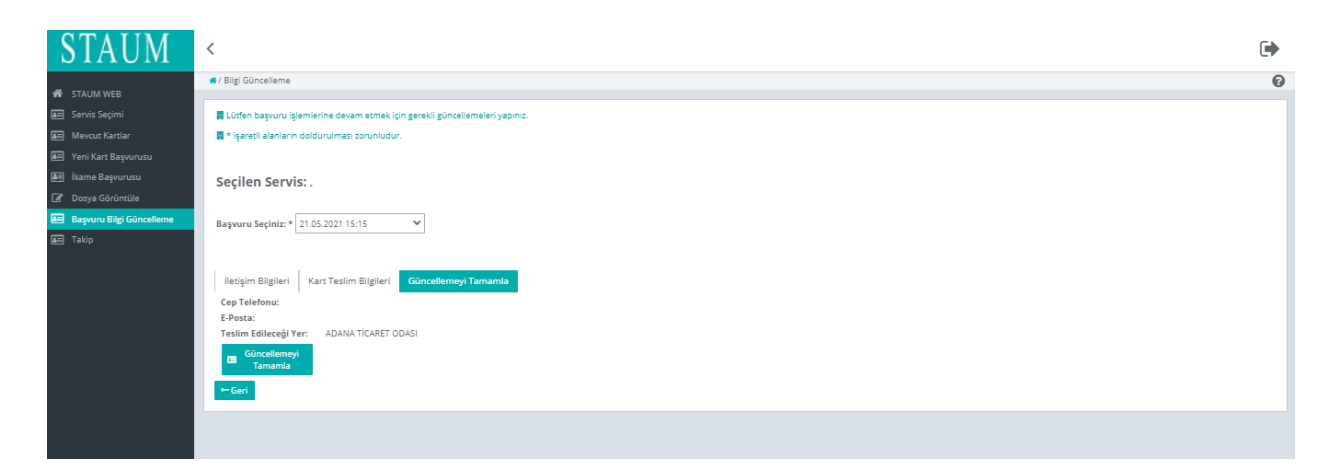

# **KULLANIM KILAVUZU**

Sayısal Takograf Araştırma ve Uygulama Merkezi (STAUM) WEB

## 2.2.3 Şirket Başvuru Bilgi Güncelleme İşlemleri

1. Kimliğinizi doğrulayarak başvuru sistemine (https://staum.tobb.org.tr/WEB/login.xhtml) eriştikten sonra soldaki menüden "Başvuru Bilgi Güncelleme" butonuna tıklayınız.

| STAUM                      | <                                                      |                     | C)                    |
|----------------------------|--------------------------------------------------------|---------------------|-----------------------|
| 45 - 574104.0050           | 🖷 / Mevcut Kartlar                                     |                     | 0                     |
| Sirket Seçimi              |                                                        |                     |                       |
| Mevcut Kartlar             |                                                        |                     |                       |
| 🞦 🛛 Yeni Kart Başvurusu    |                                                        |                     |                       |
| 🔚 Başvuru Bilgi Güncelleme | Bu alanda aktif şirket kartlarınız görüntülenmektedir. |                     |                       |
| 🔚 Takip                    |                                                        |                     |                       |
| Dosya Göruntüle            |                                                        | Kartlar             |                       |
|                            | Kart Numarası 🕈                                        | Durum ¢             | Son Kullanım Tarihi 🕈 |
|                            | 2542449998904000                                       | Kullanılabilir kart | 22.03.2026            |
|                            | 2542449998904300                                       | Kullanılabilir kart | 22.03.2026            |
|                            | 2542449998904700                                       | Kullanılabilir kart | 06.04.2026            |
|                            | Excele aktar<br>Seçtentere hame Başıurucu Yap          |                     |                       |

2. Başvuru seçimi yapınız.

| STAUM                                        | <                                                                                    | € |
|----------------------------------------------|--------------------------------------------------------------------------------------|---|
| 4                                            | a / Bigi Günceleme                                                                   | 0 |
| STAUM WEB<br>Sirket Seçimi<br>Mevcut Kartlar | Ψ Şirkesinize alt bilgileri güncellemek için lüzfen şirket seçimi yapınız.           |   |
| Yeni Kart Başvurusu                          | 📲 * işəretləri doldurulması zorunlu alanları göstərmektedir.                         |   |
| 🚑 Başvuru Bilgi Güncelleme                   | 📱 İşlemlere devam etmek için lüsten güncelleme yapmak istediğiniz başvuruyu seçiniz. |   |
| 🖼 Takip<br>Dosya Göruntüle                   | Başvuru Seçiniz * Seçiniz V                                                          |   |
|                                              |                                                                                      |   |
|                                              |                                                                                      |   |
|                                              |                                                                                      |   |
|                                              |                                                                                      |   |
|                                              |                                                                                      |   |
|                                              |                                                                                      |   |
|                                              |                                                                                      |   |

© 2021 TÜRKTRUST Bilgi İletişim ve Bilişim Güvenliği Hizmetleri A.Ş. Tüm hakları saklıdır. HİZMETE ÖZEL

## **KULLANIM KILAVUZU**

Sayısal Takograf Araştırma ve Uygulama Merkezi (STAUM) WEB

3. Sekmelerdeki bilgileri kontrol ediniz. Size gönderilen sms metninde geçen alanlar için bilgileri düzeltiniz. "İleri" butonuna tıklayınız

| STAUM                                                       | <                                                                                    |         |
|-------------------------------------------------------------|--------------------------------------------------------------------------------------|---------|
|                                                             | e / Big Gunceleme                                                                    | 0       |
| Sirket Seçimi                                               | P Şürketinize alt bilgileri güncellemek için lütfen şirket seçimi yapınız.           |         |
| 🚑 Yeni Kart Başvurusu                                       | R * işaresleri doldurulması zorunlu alanları göstermektedir.                         |         |
| <ul> <li>Başvuru Bilgi Güncelleme</li> <li>Takip</li> </ul> | 📱 İşlemlere devam etmek için lüsten güncelleme yapmak istediğiniz başıvunyu seçiniz. |         |
| 🖽 Dosya Göruntüle                                           | Seçilen Şirket:                                                                      |         |
|                                                             | Başvuru Seçiniz: * 04.05.2021 18.48 🗸                                                |         |
|                                                             | lietişim Bilgileri Kart Teslim Bilgileri Taahhüt Güncellemeyi Tamamia                |         |
|                                                             | İletişim                                                                             |         |
|                                                             | Telefon Numaras:"<br>E-Posta:"                                                       |         |
|                                                             |                                                                                      | + İleri |

4. "Güncellemeyi Tamamla" sekmesinde, bilgilerin son halini kontrol ediniz. "Güncellemeyi Tamamla" butonuna tıklayınız.

| STAUM                                              | <                                                                                    |   |
|----------------------------------------------------|--------------------------------------------------------------------------------------|---|
|                                                    | #/BigiGinceleme                                                                      | 0 |
| 🖌 STAUM WEB<br>📰 Şirket Seçimi<br>🖅 Mevcut Kartlar | 9 Şirkecinize alt bilgileri güncellemek için lüden şirket seçimi yapımız.            |   |
| Yeni Kart Başvurusu                                | * saretleri doldurulmasi zorunlu alanlari göstermettedir.                            |   |
| 🚛 Başvuru Bilgi Güncelleme                         | 🖩 İşlemlere devam etmek için lütfen günçelleme yapmak itzetiğiniz başvuruyu seçiniz. |   |
| Takip                                              |                                                                                      |   |
| Dosya Göruntüle                                    | Seçilen Şirket:                                                                      |   |
|                                                    | Başvuru Seçiniz:* 04.05.2021 18:48 🗸                                                 |   |
|                                                    | İletişim Bilgileri Kart Teslim Bilgileri Taahhüt Güncellemeyi Tamamla                |   |
|                                                    | Cep Telefonu:                                                                        |   |
|                                                    | E-Posta:<br>Testim Edileceği Yer: ADANATİCARETODASI                                  |   |
|                                                    | I Güncellemeyi<br>Tamamla                                                            |   |
|                                                    | + Carl                                                                               |   |

## **KULLANIM KILAVUZU**

Sayısal Takograf Araştırma ve Uygulama Merkezi (STAUM) WEB

## 2.4 İkame İşlemleri

1. "İkame Başvurusu" butonuna tıklayınız.

| STAUM                                                                                                    | < https://www.com/action/action/actio | • |
|----------------------------------------------------------------------------------------------------|----------------------------------------------------------------------------------------------------|---|
| Başvuru İşlemleri     Yeni/Yenileme Başvurusu     ikame Başvurusu     Mevcut Başvurusu     Mevcut Kartlar     Mevcut Kartlar     Başvuru Bilgi Güncelle     Dosya Görüntüle | <ul> <li># / Sürücü İşiemleri</li> <li>Başvuru sahibine ait geçerli kart bulunduğundan yeni kart başvurusunda bulunulamaz.</li> <li>Geçerli kartınıza ilişkin yenileme başvurusu yapmak için lütfen soldaki menüyü kullanınız. Mevcut kartınızın geçerlilik süresi bitmeden yenilenen kartınızı kullanamayacağımzı hatırlatırız.</li> <li>Başvuru sahibi adına ikame kart başvurusunda bulunmak için lütfen soldaki menüyü kullanınız.</li> <li>Geçerli Kart</li> </ul>                                                                                                    | < |
| (표) Dosya Goruntüle                                                                                                    | Geçerli Kart Numarası: DOOTTOOCTIC ROOC<br>Kartın Geçerlilik Bitig Tarihi: 15.04.2025                                                                                                    |   |

2. "Bilgilendirmeyi Oku" sekmesinde, "Okudum Onaylıyorum" kutucuğunu işaretleyiniz. "İleri" butonuna tıklayınız.

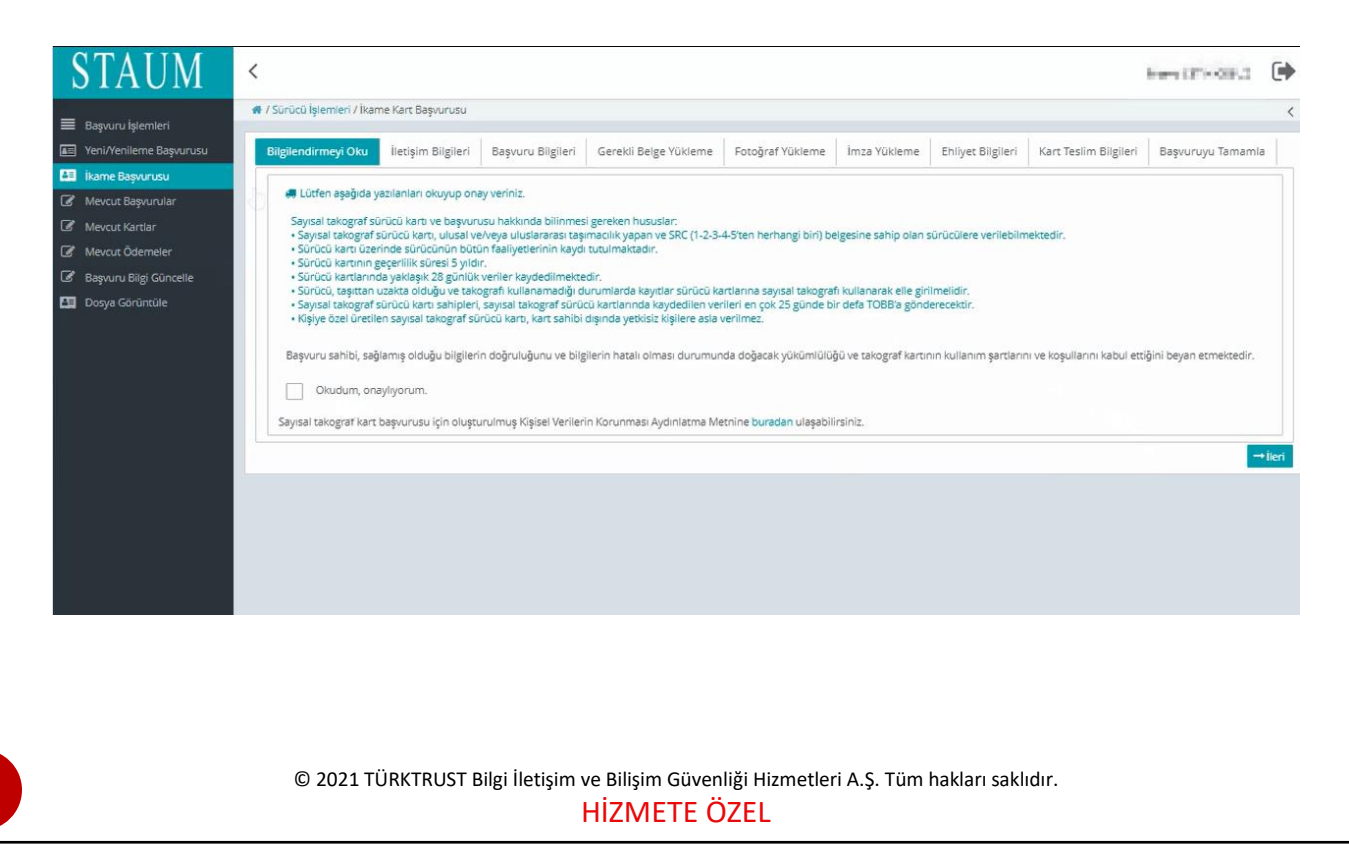

# **KULLANIM KILAVUZU**

Sayısal Takograf Araştırma ve Uygulama Merkezi (STAUM) WEB

3. "İletişim Bilgileri" sekmesinde, "Cep Telefonu" bilginizi, isteğe bağlı olmak üzere "E-Posta" bilginizi giriniz. "İleri" butonuna tıklayınız. Eğer düzenlemek istediğiniz bir bilgi var ise "Geri" butonu ile geçmiş ekranlara giderek bilgilerinizi düzeltiniz.

| STAUM                     | <                                                                                                    | •       |
|---------------------------|----------------------------------------------------------------------------------------------------|---------|
|                           | 🗰 / Sürücü İşlemleri / İkame Kart Başvurusu                                                                                                    | 0       |
| A STAUM WEB               |                                                                                                    |         |
| 🕼 Mevcut Başvurular       | Bilgilendirmeyi Oku İletişim Bilgileri Başvuru Bilgileri Gerekil Belge Yükleme Fotoğraf Yükleme İmza Yükleme Ehliyet Bilgileri Kart Teslim Bilgileri Başvuruyu Tamamla |         |
| 🕼 Mevcut Kartlar          | lietişim Bilgileri                                                                                                    |         |
| 🕼 Mevcut Ödemeler         |                                                                                                    |         |
| 🕼 Başvuru Bilgi Güncelle  | 🐗 * işəreti alanların doldurulması zorunludur.                                                                                                    |         |
| 🚛 Yeni/Yenileme Başvurusu |                                                                                                    |         |
| 🚝 - İkame Başvurusu       | Cep Telefonu: * 500-000-000-00                                                                                                    |         |
| Dosya Görüntüle           | E-Posta:                                                                                                    |         |
|                           |                                                                                                    |         |
|                           | - Geri                                                                                                    | → İleri |
|                           |                                                                                                    |         |
|                           |                                                                                                    |         |
|                           |                                                                                                    |         |
|                           |                                                                                                    |         |

- 4. "İkame Sebebi" ve "Kayıt Merkezi" bilgileri için seçim yapınız. "İleri" butonuna tıklayınız.
- Doğum yılı değişikliği, Unvan değişikliği, Süresi içinde teslim alınmayan kart, İsim/Soyisim değişikliği, Kırık/deformasyon ikame sebeplerinden herhangi birisi seçildiğinde kartın kayıt merkezine iadesi zorunludur.

| STAUM                                                                                                    | <                                                                                                    | • |
|----------------------------------------------------------------------------------------------------|----------------------------------------------------------------------------------------------------|---|
| STAUIXI<br>Başvuru İşlemleri<br>Yeni/Yenleme Başvurusu<br>Mexcut Başvurular<br>Mexcut Başvurular<br>Mexcut Kartlar<br>Mexcut Ödemeler<br>Başvuru Bilgi Güncelle<br>Dosya Görüntüle | A Sürücü İşemleri / İkame Kart Başıvurusu     A / Sürücü İşemleri / İkame Kart Başıvurusu     A / Sürücü İşemleri / İkame Kart Başıvurusu     A / Sürücü İşemleri / İkame Kart Başıvurusu Bilgileri Beşevüru Bilgileri Gerekli Belge Yükleme Fotoğraf Yükleme İmza Yükleme Ehliyet Bilgileri Kart Teslim Bilgileri Başıvuruyu Tamamla     Bilgilendirmeyi Oku İletişim Bilgileri Beşevüru Bilgileri Gerekli Belge Yükleme Fotoğraf Yükleme İmza Yükleme Ehliyet Bilgileri Kart Teslim Bilgileri Başıvuruyu Tamamla     Başıvuru Octoylan     A * İşaretli alanların doldurulması zorunludur:     A Lüfen aşağıda yer alan İkame sebeplerinden birini seçiniz:     A Seçtiğiniz İkame nedeni Arza; Yüruk/Deformasyon', İsim/Soylsim değişikliği', 'Unvan değişikliği' veya 'Doğum yılı değişikliği' ise kartın lade edimesi zorunludur. Kartınızın seçmiş     olduğunuz kayıt merkezine lade edilmemesi halinde kart üretiminiz gerçekleştirilmeyecektir.     ikame Sebebli * Seçiniz      Kayıt Merkezi: ANKARA SANAYİ ODASI |   |
|                                                                                                    |                                                                                                    |   |

## **KULLANIM KILAVUZU**

Sayısal Takograf Araştırma ve Uygulama Merkezi (STAUM) WEB

5. "Fotoğraf Yükleme" sekmesinde, size ait son 6 ayda çekilen, biyometrik fotoğraf özelliklerini taşıyan fotoğrafi yükleyiniz. Fotoğrafın arka fonunun beyaz ve çerçevesiz olmasına dikkat ediniz. Biyometrik fotoğraf boyutuna uymayan ve/veya çerçeveli fotoğrafları kırpma işlemi ile küçültünüz. "İleri" butonuna tıklayınız.

Ehliyetiniz yeni ise NVİ servislerinden gelen fotoğrafınızı yüklenmiş şekilde göreceksiniz.Bu durumda başvurunuzu ilerletebilmek için "İleri" butonuna tıklayınız.

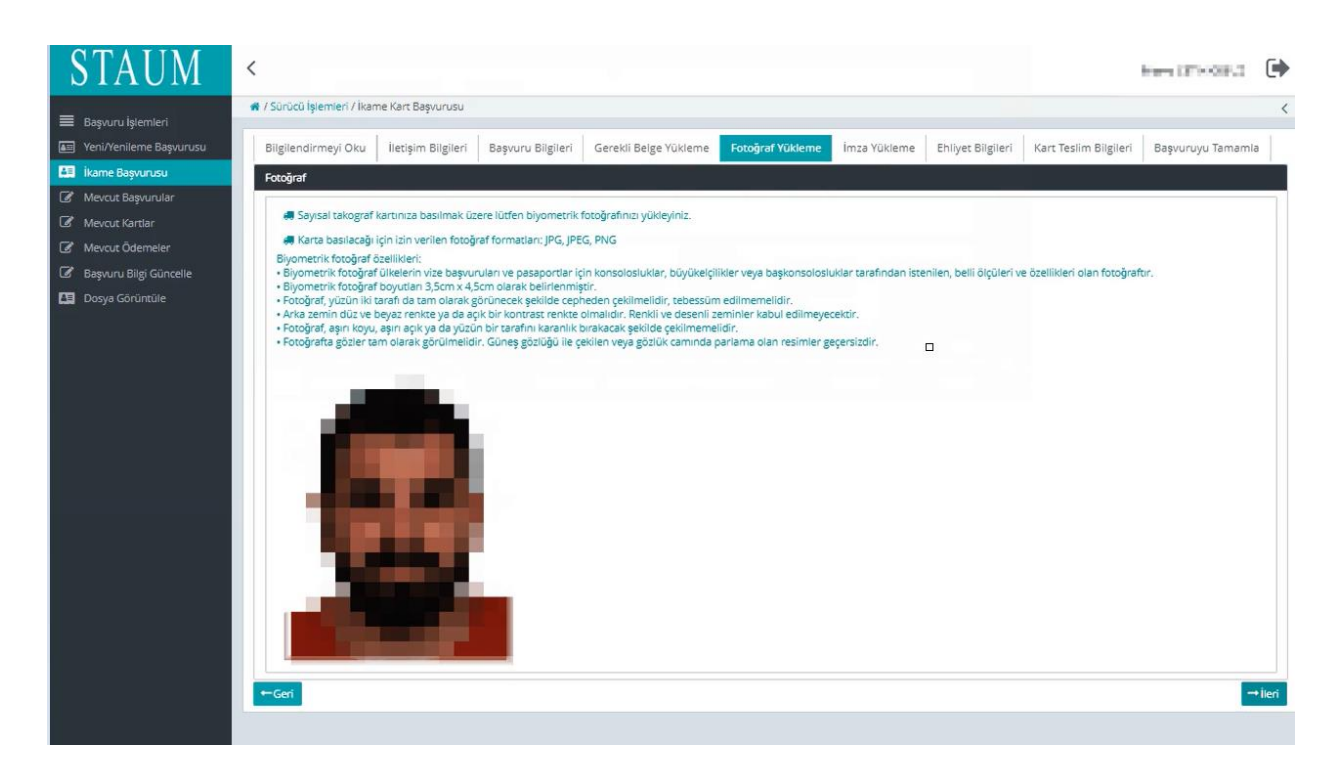

6. "İmza Yükleme" sekmesinde, imzayı yükleyiniz. İmzanın arka fonunun beyaz olmasına dikkat ediniz. "İleri" butonuna tıklayınız.

Ehliyetiniz yeni ise NVİ servislerinden gelen fotoğrafınızı yüklenmiş şekilde göreceksiniz.Bu durumda başvurunuzu ilerletebilmek için "İleri" butonuna tıklayınız.

# **KULLANIM KILAVUZU**

#### Sayısal Takograf Araştırma ve Uygulama Merkezi (STAUM) WEB

| STAUM                                                                                                    | <                                                                                                    | have all solars. | •      |
|----------------------------------------------------------------------------------------------------|----------------------------------------------------------------------------------------------------|------------------|--------|
| Basvuru islemleri                                                                                                    | 🖷 / Sürücü İşlemleri / İkame Kart Başvurusu                                                                                                    |                  | <      |
| Yeni/Yenileme Başvurusu                                                                                                    | Bilgilendirmeyi Oku İletişim Bilgileri Başvuru Bilgileri Gerekli Belge Yükleme Fotoğraf Yükleme İmza Yükleme Ehliyet Bilgileri Kart Teslim Bilgileri                                                                                                    | Başvuruyu Tamam  | ila    |
| 👪 İkame Başvurusu                                                                                                    | İmza Fotoğrafi                                                                                                    |                  |        |
| Mercut Başıurular     Mercut Kartlar     Mercut Kartlar     Mercut Ödemeler     Başıuru Bilgi Güncelle     Dosya Görüntüle | Sayısal takograf kartınıza basılmak üzere, lütfen imzanızın fotoğrafini yükleyiniz.     Izin verilen fotoğraf formatian: JPG, JPEG, PNG Imza özelikleri:     Imza fotoğraf boyutlan 3,5cm x 4,5cm olarak belirlenmiştir.     Arka zemin dü ve beyar renke ya da ayusun bir kontrast renkte olmalıdır. Renkli ve desenli zeminler kabul edilmeyecektir.     Imza fotoğraf naşın koyu, aşın açık ya da yüzün bir tarafını karanlık birakacak şekilde çekilmemelidir. |                  |        |
|                                                                                                    | ←Geri                                                                                                    |                  | →İleri |
|                                                                                                    |                                                                                                    |                  |        |

7. "Ehliyet Bilgileri" sekmesinde, "Sürücü Belge Numarası" ve "Sürücü Belge Açıklaması" bilgilerinizi kontrol ediniz. "İleri" butonuna tıklayınız.

| STAUM                   | <                                                                                                    | ۲       |
|-------------------------|----------------------------------------------------------------------------------------------------|---------|
|                         | #/Strück İşlemleri / İkame Kert Başırunsu                                                                                                    | 0       |
| Mevcut Başvurular       | Bilgilendirmeyi Oku İletişim Bilgileri Başıvuru Bilgileri Gerekli Belge Yükleme Fotoğraf Yükleme İmza Yükleme Ehliyet Bilgileri Kart Teslim Bilgileri Başıvuruyu Tamamla                                                                                                    |         |
| 🖉 Mevcut Kartlar        | Ehlyre Bigleri                                                                                                    |         |
| Mevcut Ödemeler         |                                                                                                    |         |
| Başvuru Bilgi Güncelle  | <ul> <li>Emitys errer moduliaginum gen solicula dege international governmented.</li> <li>Sticito base summarization table international developmented international developmented internation</li></ul> |         |
| Yeni/Yenileme Başvurusu | 🗰 Ju du vege nomenin zem je e duen nimi je velice modul ogune vegoru inzu.                                                                                                    |         |
| Ikame Başvurusu         | Stricci Belge Numarass: 27651 Stricci Belge Andrea Acklement Georgi Gorge                                                                                                    |         |
| Dosya Görüntüle         | anuru nelle virune se e                                                                                                    |         |
|                         | ← Cani                                                                                                    | ⇒ İleri |
|                         |                                                                                                    |         |
|                         |                                                                                                    |         |
|                         |                                                                                                    |         |
|                         |                                                                                                    |         |

8. "Kart Teslim Bilgileri" sekmesinde, bulunan "Alternatif Kişi" alanında kartı teslim alamayacağınız durumda sizin yerinize kartı teslim alabilecek kişiyi belirtiniz. "Kart Teslimatı" için uygun seçeneği seçerek "İleri" butonuna tıklayınız.

|                                           |                                                                                                    | C)      |
|-------------------------------------------|----------------------------------------------------------------------------------------------------|---------|
| STAUM WEB                                 | #/ Sürücü İşlemleri / İkame Kart Başıurusu                                                                                                    | 6       |
| Mevcut Başvurular                         | Bilgilendirmeyi Oku İletişim Bilgileri Başıvuru Bilgileri Gerekli Belge Yükleme Fotoğraf Yükleme İmza Yükleme Ehilyet Bilgileri Kart Teslim Bilgileri Başıvuruyu Tamamla |         |
| Mevcut Kartlar                            | Kart Teslini                                                                                                    |         |
| Mevcut Odemeler<br>Basvuru Bilei Güncelle | 🚚 * işareti alanların doldurulması zorunludur.                                                                                                    |         |
| Yeni/Yenileme Başvurusu                   | # Lütfen "Alternatif Kigi" alarına sizin yerinize kartınızı teslim alabilecek kişinin Ad, Soyad bilgizini giriniz.                                                       |         |
| İkame Başvurusu                           | Mückelef, karzın seçilen yönteme göre teslim alacaktır.                                                                                                    |         |
| Dosya Görüntüle                           | Alternatif Kişi: *                                                                                                    |         |
|                                           | Başıuru Kayt Merkazinden     Farki Kayt Merkazinden                                                                                                    |         |
|                                           | ← Geri                                                                                                    | → İleri |
|                                           |                                                                                                    |         |

STAUM\_WEB\_KLV/12.6.2023

# **KULLANIM KILAVUZU**

Sayısal Takograf Araştırma ve Uygulama Merkezi (STAUM) WEB

9. "Başvuruyu Tamamla" sekmesinde, başvuruya ait bilgileri kontrol ediniz."Başvuruyu Tamamla" butonuna tıklayınız. Eğer düzenlemek istediğiniz bir bilgi var ise "Geri" butonu ile geçmiş ekranlara giderek bilgilerinizi düzeltiniz.

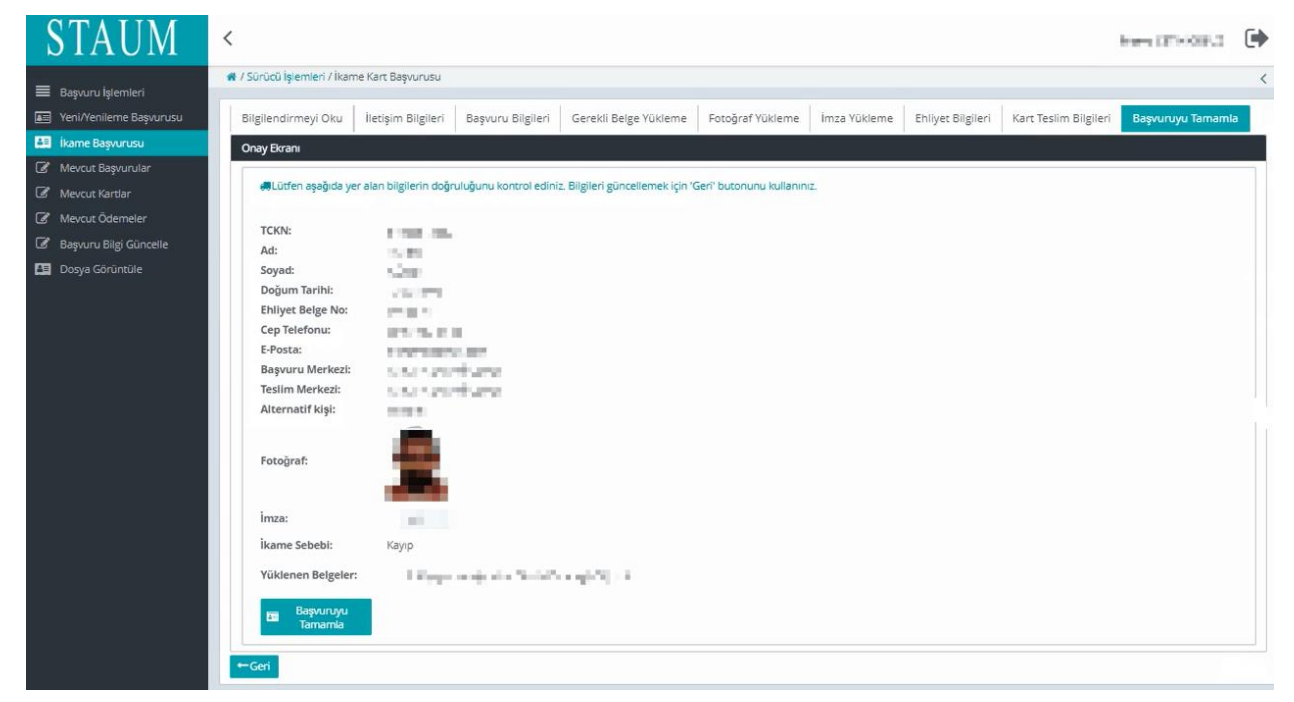

# **KULLANIM KILAVUZU**

Sayısal Takograf Araştırma ve Uygulama Merkezi (STAUM) WEB

## 2.5 Diğer İşlemler

## 2.4.1 Şifre(Pin) Talebi

1. Teslim alınmış servis kartına tanımlı yetkili personel kullanıcısı ile giriş yapınız."Şifre Talebinde Bulun" butonuna tıklayınız.

| STAUM                                                                                                    |                                                                                                    |                                                                                                    |
|----------------------------------------------------------------------------------------------------|----------------------------------------------------------------------------------------------------|----------------------------------------------------------------------------------------------------|
| langi tür sayısal takograf kartı için işlem yapmak istiyorsunu:                                                                                                    | 17                                                                                                    |                                                                                                    |
| Strici Ken                                                                                                    | Şətər Kan                                                                                                    | Sevit Kett                                                                                                    |
| TR Contraction of the second second second                                                                                                    | TR Intervent Construction                                                                                                    | TR State Land                                                                                                    |
|                                                                                                    |                                                                                                    |                                                                                                    |
| And they have been accessed and and access representation of the second accesses and accesses and accesses and accesses accesses and accesses accesses access<br>accesses accesses acceses accesses accesses accesses accesses accesses accesses acces | restance and an encoder balance reference and an encoder process and an encoder and an encoder and a | 324. supt. Optim: on spin. Service operana sampar's charterine and interview policies and leave the policies and and policies and an expansion policies and an expansion optimal and an expansion optimal and an expansion |
| C Social Rev Spenner                                                                                                    | ef Scheit bas Spenner                                                                                                    | af Savak Kart Spanner                                                                                                    |
|                                                                                                    |                                                                                                    | C prie Taktenie Baker                                                                                                    |

2. "Cep Telefonu" bilgisini giriniz. "Doğrulama Kodu Gönder" butonuna tıklayınız.

| STAUM                      | <                                                                                                    |   |
|----------------------------|----------------------------------------------------------------------------------------------------|---|
|                            | Ø/Şifre Talebi                                                                                                    | 0 |
| STAUM WEB                  |                                                                                                    |   |
| 🖅 Servis Seçimi            | 📕 Bu sayfa senis çalışanlarının aktif kartlari için şiffre talep edebilmesi için kullanılmaktadır.                                                                                                    |   |
| 🜆 Mevcut Kartlar           | 📕 Şifre talep edebilmek için aktif kartı bulunan personelin giriş yapmış olması gerekmektedir.                                                                                                    |   |
| 🖅 Yeni Kart Başvurusu      | 🖩 Geçarli cep telefonu numaranızı girerek kart bilgilerimi bula tiklaynız. Geçarli personel kartınız varza bilgilerinizi kontrol ederek Şifre Talebinde Bulun'a tiklayarak şifre talebinde bulunabilirsiniz. |   |
| 🚑 İkame Başvurusu          |                                                                                                    |   |
| 🕼 Dosya Görüntüle          | İletişim Bilgileri                                                                                                    |   |
| 🖅 Başvuru Bilgi Güncelleme |                                                                                                    |   |
| 🖅 Takip                    |                                                                                                    |   |
| 📰 Şifre Talebi             | Cep Telefonu : d Doğrulama Kodu Gönder                                                                                                    |   |
|                            |                                                                                                    |   |
|                            |                                                                                                    |   |
|                            |                                                                                                    |   |
|                            |                                                                                                    |   |
|                            |                                                                                                    |   |
|                            |                                                                                                    |   |
|                            |                                                                                                    |   |

# **KULLANIM KILAVUZU**

Sayısal Takograf Araştırma ve Uygulama Merkezi (STAUM) WEB

3. Cep telefonuna gelen "Doğrulama Kodu" bilgisini giriniz. "Doğrulama Kodu Onayla" butonuna tıklayınız.

| STAUM                     | <                                                                                                    | • |  |  |
|---------------------------|----------------------------------------------------------------------------------------------------|---|--|--|
| 😤 STALIM WEB              | 🐔 / Şifre Talebi                                                                                                   | 0 |  |  |
| Servis Seçimi             | 🖥 Bu sayfa servis çalışanlarının aktif kartlarına şifre talep edebilmesi için kullanılmaktadır.                    |   |  |  |
| 📧 Mevcut Kartlar          | 🛢 Şifre talep edebilmek için aktif kartı bulunan personelin giriş yapmış olması gerekmektedir.                     |   |  |  |
| 📧 Yeni Kart Başvurusu     | 🖥 Geşerli cep telefonu numaranızı girerek "Doğrulama Kodu Gönder" busonuna tıklayınız.                             |   |  |  |
| 📧 Yenileme Kart Başvurusu | 🖥 Cep telefonu numaraniza SMS ile gönderilen doğrulama kodunu girerek "Doğrulama Kodu Onayla' butonuna tiklayınız. |   |  |  |
| 🔠 İkame Başvurusu         | Bilgilendirme kısmını onayladıktan sonra 'Şifre Talebinde Bulun' butonuna tıklayınız.                              |   |  |  |
| 🕜 Dosya Görüntüle         | ilatione Bilgilari                                                                                                 |   |  |  |
| Başvuru Bilgi Güncelleme  | cişim Bilgileri                                                                                                    |   |  |  |
| 📧 Takip                   |                                                                                                    |   |  |  |
| Şifre Talebi              | Cep Telefonu : d Doijrulama Kodu Gönder                                                                            |   |  |  |
|                           | Doğrulama Kodu : 49                                                                                                |   |  |  |
|                           |                                                                                                    |   |  |  |
|                           |                                                                                                    |   |  |  |
|                           |                                                                                                    |   |  |  |
|                           |                                                                                                    |   |  |  |
|                           |                                                                                                    |   |  |  |
|                           |                                                                                                    |   |  |  |

4. "Okudum Onaylıyorum" kutucuğunu işaretleyiniz."Şifre Talebinde Bulun" butonuna tıklayınız.

| STAUM                      | <                                                                                                    | • |
|----------------------------|----------------------------------------------------------------------------------------------------|---|
| 44. CTAUNAUMO              | 🕷 / Şifre Talebi                                                                                                   | 0 |
|                            | Ru saufa servis ralisanlarının aktif kartlarına sifre talen edebilmesi irin kullanılmaktadır.                      |   |
| Meycut Kartlar             | Store state odebilmek kin aktif karts buden aresonelis siris vaoms of mass serekmektedir.                          |   |
| Yeni Kart Başvurusu        | Geçerli cep telefonu numaranızı girerek 'Doğrulama Kodu Gönder' butonuna tukayınız.                                |   |
| Yenileme Kart Başvurusu    | R Cep telefonu numaraniza SMS ile gönderilen doğrulama kodunu girerek 'Doğrulama Kodu Onayla' butonuna tiklayınız. |   |
| 📕 İkame Başvurusu          | Bilgilendirme kısmını onayladıktan sonra 'Şifre Telebinde Buluri' butonuna tıklayınız.                             |   |
| 🕼 Dosya Görüntüle          |                                                                                                    |   |
| 🔳 Başvuru Bilgi Güncelleme | lletişim Bilgileri                                                                                                 |   |
| 🖅 Takip                    |                                                                                                    |   |
| 🔚 Şifre Talebi             | Cep Telefonu : I Doğrulama Kodu Gönder                                                                             |   |
|                            |                                                                                                    |   |
|                            | Kart Detayı                                                                                                    |   |
|                            |                                                                                                    |   |
|                            | (Wart Numarasi )0075667095343700 Aktif                                                                             |   |
|                            | Bilgilandismo                                                                                                    |   |
|                            | Digneriumie                                                                                                    |   |
|                            |                                                                                                    |   |
|                            | Verilen telefon numarasına alt bilgilerin bana alt olduğunu teyit ediyorum.                                        |   |
|                            | Okudum Onayliyorum 🗹                                                                                               |   |
|                            |                                                                                                    |   |
|                            | rativities provide primit                                                                                          |   |
|                            |                                                                                                    |   |

5. Şifre(Pin) bilginiz tarafınıza sms olarak iletilecektir.

© 2021 TÜRKTRUST Bilgi İletişim ve Bilişim Güvenliği Hizmetleri A.Ş. Tüm hakları saklıdır. HİZMETE ÖZEL

STAUM\_WEB\_KLV/12.6.2023

# **KULLANIM KILAVUZU**

Sayısal Takograf Araştırma ve Uygulama Merkezi (STAUM) WEB

## 2.4.2 Dosya Görüntüleme

Başvurularınıza ait belgeleri görüntülemek için "Belge Görüntüle" butonuna tıklayınız.

| STAUM                     | <          |                   |                | Ð                 |
|---------------------------|------------|-------------------|----------------|-------------------|
| 🔗 STAUM WEB               | 🖷 / Sürücü | Dosya Görüntüleme |                | Ø                 |
| Mevcut Başvurular         |            |                   | Belgeler       |                   |
| Mevcut Kartlar            |            | Beige Adı 🗢       | Belge Durumu ‡ |                   |
| 🕼 Mevcut Odemeler         | Fotoğ      | raf               | Var            | Belgeyi görüntüle |
| 📰 Yeni/Yenileme Başvurusu | Ímza       |                   | Var            | Belgeyi görüntüle |
| 🛤 İkame Başvurusu         |            |                   |                |                   |
| Dosya Görüntüle           |            |                   |                |                   |
|                           |            |                   |                |                   |
|                           |            |                   |                |                   |
|                           |            |                   |                |                   |

### 2.4.3 Mevcut Başvurular

Başvurularınızı görüntülemek için "Mevcut Başvurular" butonuna tıklayınız.

| STAUM                                                                 | <     |                                         |                                 |                                 | G              | • |
|-----------------------------------------------------------------------|-------|-----------------------------------------|---------------------------------|---------------------------------|----------------|---|
| STAUM WEB     Mevcut Başvurular     Mevcut Kartlar     Mevcut Kartlar | € / B |                                         | 0                               |                                 |                |   |
| Basvuru Bilti Güncelle                                                |       |                                         | Başvurular Liste                | si                              |                |   |
| Yeni/Yenileme Basvurusu                                               |       | Üretilecek Kart Numarası                | Başvuru Merkezi                 | Kart Teslimat Merkezi           | Başvuru Durumu |   |
| kame Başvurusu                                                        |       | 88284252751000                          | ANTAKYA TİCARET VE SANAYİ ODASI | ANTAKYA TİCARET VE SANAYİ ODASI | Belirtilmemiş  |   |
| Dosya Görüntüle                                                       |       | (Toplam 2 kayı; 1 Sayfa) K ≪ 🚺 ト K 10 🗸 |                                 |                                 |                |   |
|                                                                       |       |                                         |                                 |                                 |                |   |
|                                                                       |       |                                         |                                 |                                 |                |   |
|                                                                       |       |                                         |                                 |                                 |                |   |

## 2.4.4 Mevcut Ödemeler

Başvurularınıza ait ödeme bilgilerinizi görüntülemek için "Mevcut Ödemeler" butonuna tıklayınız.

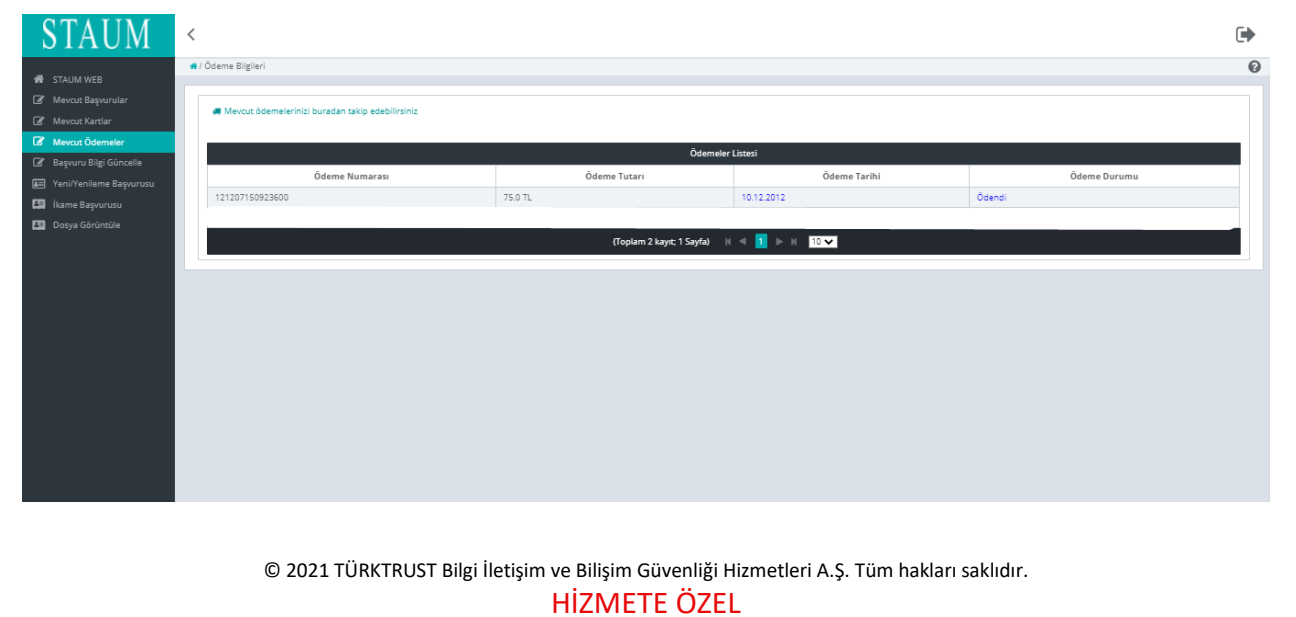

40

STAUM\_WEB\_KLV/12.6.2023

# **KULLANIM KILAVUZU**

Sayısal Takograf Araştırma ve Uygulama Merkezi (STAUM) WEB

## 2.4.5 Takip İşlemleri

Başvurularınıza ait detaylı bilgilerini "Takip" butonu ile görüntüleyebilirsiniz.

| STAUM                                   | <                                         |                                                                                                    |                       |                   | •                      |  |
|-----------------------------------------|-------------------------------------------|----------------------------------------------------------------------------------------------------|-----------------------|-------------------|------------------------|--|
| Strum wes     Strum wes     prive Segmi | Takipi                                    | akip İşlemleri                                                                                                    |                       |                   |                        |  |
| Teri Kart Baporosy                      |                                           | Bagnindar                                                                                                    |                       |                   |                        |  |
| E Bepuru Bigi Ginceleme                 |                                           | Bapruru Merkezi                                                                                                    | Kart Teslimat Merkezi | Bagrore Duromo    | Bagvuru Tarihi         |  |
| 🖬 Talip                                 | 0 10                                      | ANA TICARET ODASI                                                                                                    | ADANA TİCARET ODASI   |                   | 04.05.2021             |  |
| 🛄 Dooya Górumúla                        | 6 A0                                      | ANA TICARET ODASI                                                                                                    | ADANA TİCARET ODASI   |                   | 21.05.2021             |  |
|                                         | _                                         |                                                                                                    |                       |                   |                        |  |
|                                         |                                           |                                                                                                    | Ait Ödemeler          |                   |                        |  |
|                                         |                                           | Ödeme Numarası                                                                                                    | Ödeme Miktari         | Ödeme Durumu      | Ödeme Tarihi           |  |
|                                         | 21053                                     | 21152503819                                                                                                    | 400.0                 | Ödenmedi          |                        |  |
|                                         | _                                         |                                                                                                    |                       |                   |                        |  |
|                                         |                                           | Repurge At Katler                                                                                                    |                       |                   |                        |  |
|                                         |                                           | TCKN                                                                                                    | Kart Numarasi         | Kart Durumu       | Kart Gepertilik Tarihi |  |
|                                         |                                           |                                                                                                    | 2542449998904400      | Baponi apanasinda |                        |  |
|                                         |                                           |                                                                                                    |                       |                   |                        |  |
|                                         |                                           |                                                                                                    |                       |                   |                        |  |
|                                         | Başvuru                                   | ışvuru Özeti :                                                                                                    |                       |                   |                        |  |
|                                         | Baprunu Dunu<br>Öderne Dunu<br>Kart Sayak | mu: Topiam alof bayonu sayo (2<br>mu: Yapian Bayonulardan 1 aded bdendi ve 1 ader<br>Topiam bayonu yapian kart sayo (2 | i Doeme beklypr       |                   |                        |  |

## 2.4.6 Mevcut Kartlar

Kart veya kartlarınızı "Mevcut Kartlar" butonundan görüntüleyebilirsiniz.

| STAUM                                                       | <                                     |                                                                   |                        |                              |  |  |  |
|-------------------------------------------------------------|---------------------------------------|-------------------------------------------------------------------|------------------------|------------------------------|--|--|--|
| STAUM WEB Staum Basyurular Mevcut Basyurular Mevcut Kartlar | • /                                   | # / Kart Bligleri  Mevcut kartlannu: buradan takip edebilirsiniz. |                        |                              |  |  |  |
| Mevcut Odemeler Başvuru Bilgi Güncelle                      | Akti Kartar Listesi                   |                                                                   |                        |                              |  |  |  |
|                                                             |                                       | Kart Numarası                                                     | Kart Geçerlilik Tarihi | Kart Durumu                  |  |  |  |
| 🛤 İkame Başvurusu                                           |                                       | 5723386676461000                                                  | 23.04.2026             | Kart mükellefe teslim edildi |  |  |  |
| 💵 Dosya Görüntüle                                           | (Yopiam 1 kayıcı 1 Sayfa) 🔣 🗏 🕨 🕅 🚺 🖉 |                                                                   |                        |                              |  |  |  |
|                                                             |                                       |                                                                   |                        |                              |  |  |  |

© 2021 TÜRKTRUST Bilgi İletişim ve Bilişim Güvenliği Hizmetleri A.Ş. Tüm hakları saklıdır. HİZMETE ÖZEL